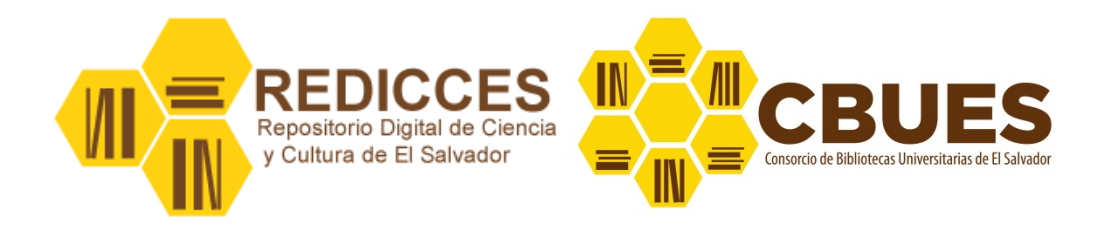

# Repositorio digital de la Ciencia y Cultura de El Salvador.

# Manual técnico para: administradores de comunidades y editores de colecciones v 1.0

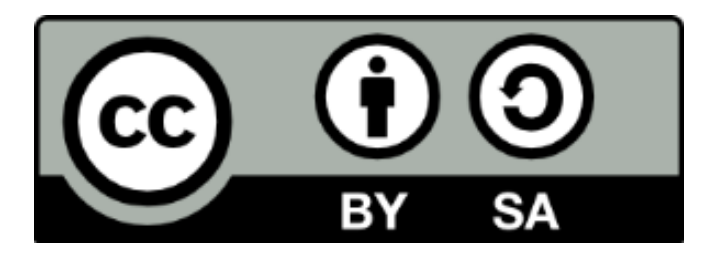

Algunos derechos reservados http://creativecommons.org/licenses/by-sa/3.0/ cc-by-sa © CBUES, 2012

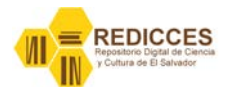

# Tabla de contenido

| Introducción4                                                                                                    |
|----------------------------------------------------------------------------------------------------|
| Objetivos                                                                                                    |
| Diagrama de funcionamiento de Dspace6                                                                                                    |
| ¿Qué es un repositorio?7                                                                                                    |
| ¿Qué es Dspace?                                                                                                    |
| ¿Qué es REDICCES?                                                                                                    |
| Instituciones miembros7                                                                                                    |
| Estructura 8                                                                                                    |
| Comunidades                                                                                                    |
| Sub-comunidades                                                                                                    |
| Colecciones9                                                                                                    |
| Esquema de estructura REDICCES9                                                                                                    |
| ¿Qué tipos de documentos se pueden depositar en REDICCES?9                                                                                                    |
| Tipos de documentos                                                                                                    |
| Formatos de documentos (mime-type)10                                                                                                    |
|                                                                                                    |
| Descripción de documentos (Metadatos)11                                                                                                    |
| Descripción de documentos (Metadatos)11<br>Tabla de metadatos                                                                                                    |
| Descripción de documentos (Metadatos)                                                                                                    |
| Descripción de documentos (Metadatos)                                                                                                    |
| Descripción de documentos (Metadatos)                                                                                                    |
| Descripción de documentos (Metadatos)                                                                                                    |
| Descripción de documentos (Metadatos)                                                                                                    |
| Descripción de documentos (Metadatos)                                                                                                    |
| Descripción de documentos (Metadatos)                                                                                                    |
| Descripción de documentos (Metadatos)                                                                                                    |
| Descripción de documentos (Metadatos)       11         Tabla de metadatos       11         Perfiles y roles de usuarios de REDICCES       13         Esquema de roles       13         Descripción de roles       13         Procesos técnicos       14         Comunidades       14         Crear comunidades       15         Modificar comunidades       18         Eliminar comunidades       21         Exportar comunidades       21                                                                                    |
| Descripción de documentos (Metadatos)       11         Tabla de metadatos       11         Perfiles y roles de usuarios de REDICCES       13         Esquema de roles       13         Descripción de roles       13         Procesos técnicos       14         Comunidades       14         Crear comunidades       15         Modificar comunidades       18         Eliminar comunidades       21         Exportar comunidades       21         Exportar metadatos de comunidad       23                                   |
| Descripción de documentos (Metadatos)       11         Tabla de metadatos       11         Perfiles y roles de usuarios de REDICCES       13         Esquema de roles       13         Descripción de roles       13         Descripción de roles       14         Comunidades       14         Crear comunidades       15         Modificar comunidades       18         Eliminar comunidades       21         Exportar metadatos de comunidad       23         Sub comunidades       24                                     |
| Descripción de documentos (Metadatos)       11         Tabla de metadatos       11         Perfiles y roles de usuarios de REDICCES       13         Esquema de roles       13         Descripción de roles       13         Procesos técnicos       14         Comunidades       14         Crear comunidades       15         Modificar comunidades       18         Eliminar comunidades       21         Exportar metadatos de comunidad       23         Sub comunidades       24         Crear sub comunidades       24 |

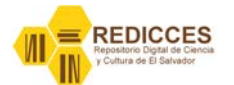

| Eliminar sub comunidades                                          | 24 |
|-------------------------------------------------------------------|----|
| Colecciones                                                       | 24 |
| Crear colecciones                                                 | 24 |
| Editar colecciones                                                | 28 |
| Editar Submiters                                                  | 29 |
| Administradores de la colección                                   | 29 |
| Plantillas (Items template)                                       | 29 |
| Eliminar colecciones                                              | 31 |
| Mapeador de ítems                                                 | 32 |
| Exportar colecciones                                              | 33 |
| Exportar metadatos de colecciones                                 | 34 |
| Ítems                                                             | 34 |
| Deposito de Ítems (auto-archivo)                                  | 34 |
| Resumen de los pasos para el deposito de un documento en REDICCES | 42 |
| Editar ítem                                                       | 44 |
| Borrar bitstream                                                  | 47 |
| Añadir bitstream                                                  | 48 |
| Sustituir licencia creative commons                               | 48 |
| Retirar Ítem                                                      | 48 |
| Borrar Ítem                                                       | 49 |
| Mover Ítem                                                        | 49 |
| Exportar Ítem                                                     | 49 |
| Exportar metadatos de Ítem                                        | 49 |
| Bibliografía                                                      | 50 |

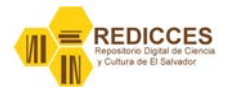

# Introducción

Dspace es un software libre especializado en el desarrollo de repositorios institucionales, en los últimos años ha ganado mucho terreno hasta convertirse en uno de los programas mas usados para la implementación de repositorios institucionales en todo el mundo.

La forma en que Dspace está construido permite la distribución jerárquica de tareas en un equipo de personas, por esto es posible tener repositorios multidisciplinarios organizados temáticamente y manejados por administradores delegados, de manera que un solo administrador puede nombrar a quienes harán las diferentes funciones para un correcto funcionamiento. En el Repositorio Digital de la Ciencia y la Cultura de El Salvador REDICCES se hace uso de la figura del administrador delegado para cada una de las comunidades que lo forman.

Este manual esta dirigido a los administradores y editores de cada comunidad del Repositorio Digital de la Ciencia y la Cultura de El Salvador REDICCES.

Los temas tratados en este manual incluyen comunidades, colecciones e ítems. Tratamos de incluir las situaciones más comunes en el trabajo cotidiano con el repositorio. También se trata de forma muy general los conceptos que intervienen en el funcionamiento de un repositorio como son: derechos de autor y acceso abierto.

Con la elaboración de este manual se pretende brindar un documento que sirva de referencia para los responsables de repositorio de las instituciones que depositan su producción académica, de investigación y cultural en REDICCES.

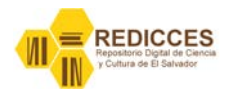

# **Objetivos**

Este manual tiene por objetivos

- Ser un documento de referencia para los responsables de repositorio de las instituciones que depositan documentos en REDICCES, para que puedan realizar procesos comunes en su comunidad sin la intervención del administrador general de REDICCES.
- Ser el inicio de la construcción de una base de conocimiento sobre la administración de repositorios digitales.

#### ΝΟΤΑ

Este manual ha sido creado para Dspace 1.7.X, puede ser que en versiones anteriores o posteriores los procedimientos para realizar alguna tarea varíen a los que se presentan aquí.

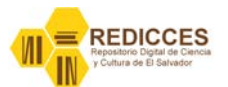

Manual Técnico

# Diagrama de funcionamiento de Dspace

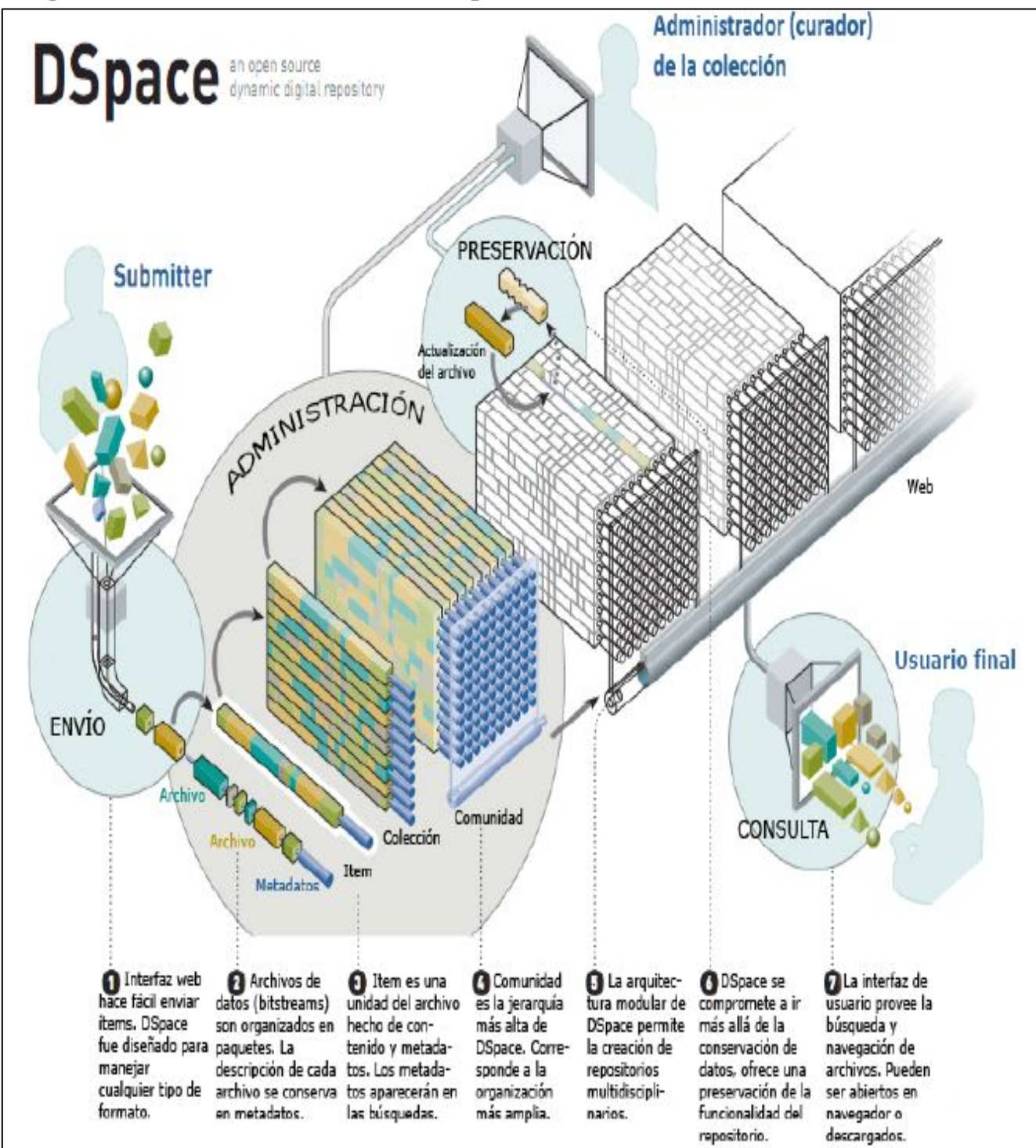

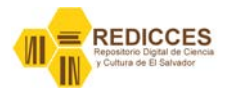

# ¿Qué es un repositorio?

EL término *"repositorio"* deriva del latin *"repositorium"* que significa armario, de acuerdo al Diccionario de la Real Academia Española (DRAE) la palabra repositorio significa *"Lugar donde se guarda algo"*.

Los repositorios institucionales son herramientas eficientes para almacenar, organizar, preservar y presentar la producción científica y patrimonial de una institución.

Los recursos almacenados en un repositorio institucional deben poseer una estructura estandarizada de metadatos que asegure que el acceso a estos sea fácil.

# ¿Qué es Dspace?

**DSpace** es un software de código abierto que provee herramientas para la administración de colecciones digitales, y comúnmente es usada como solución de repositorio institucional. Soporta una gran variedad de objetos digitales, incluyendo libros, tesis, fotografías, videos, y otras formas de contenido. Los objetos digitales son organizados como ítems que pertenecen a una colección; cada colección pertenece a una comunidad.

Su primera versión fue publicada en 2002, como producto de una alianza de HP y el MIT. Es liberado bajo una licencia <sup>1</sup>BSD que permite a los usuarios personalizar o extender el software según se necesite.

Muchas universidades e instituciones de investigación a nivel mundial utilizan DSpace para satisfacer una variedad de necesidades de archivo digital.

# ¿Qué es REDICCES?

Es el Repositorio Digital de la Ciencia y Cultura de El Salvador. Uno de los objetivos del Consorcio de Bibliotecas Universitarias de El Salvador – CBUES es la creación de un repositorio digital para difundir la producción académica, científica y cultural de El Salvador, donde todas las instituciones miembros del consorcio y otras instituciones relacionadas con la investigación científica del país puedan depositar sus documentos como tesis, artículos escritos por investigadores, etc. y estén a disposición de toda la comunidad científica, académica y cultural del país y del mundo.

REDICCES es un repositorio multi-institucional e incluye contenidos de investigación, docencia, alumnado y fondos patrimoniales de las universidades miembros del CBUES y la Biblioteca Nacional de El Salvador.

# **Instituciones miembros**

Uno de los objetivos de REDICCES es ser el principal medio de difusión de la producción académica, científica y cultural de El Salvador, para esto se cuenta con la colaboración de las

<sup>&</sup>lt;sup>1</sup> Berkeley Software Distribution, más información en http://es.wikipedia.org/wiki/Licencia\_BSD

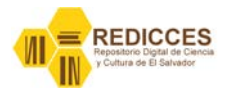

instituciones que forman parte del CBUES, a futuro se pretende establecer convenios con otras instituciones para que permitan publicar sus documentos en REDICCES, por el momento las instituciones miembros de REDICCES son:

- 1. Biblioteca Nacional de El Salvador "Francisco Gavidia" (BINAES)
- 2. Escuela Especializada en Ingeniería (ITCA-FEPADE)
- 3. Escuela Superior en Economía y Negocios (ESEN)
- 4. Universidad Centroamericana "José Simeón Cañas" (UCA)
- 5. Universidad de El Salvador (UES)
- 6. Universidad Don Bosco (UDB)
- 7. Universidad Dr. José Matáis Delgado (UJMD)
- 8. Universidad Evangélica de El Salvador (UEES)
- 9. Universidad Francisco Gavidia (UFG)
- 10. Universidad Tecnológica (UTEC)

#### **Estructura**

En Dspace se organizan los objetos digitales en colecciones, que están contenidas en sub comunidades o comunidades, para REDICCES se ha acordado la estructura siguiente:

#### Comunidades

Se ha creado una comunidad para cada institución miembro, estas comunidades tienen un administrador delegado.

- 1. BINAES Biblioteca Nacional de El Salvador "Francisco Gavidia"
- 2. CBUES Consorcio de Bibliotecas Universitarias de El Salvador
- 3. ESEN Escuela Superior en Economía y Negocios
- 4. ITCA-FEPADE Escuela Especializada en Ingeniería ITCA-FEPADE
- 5. UCA Universidad Centroamericana "José Simeón Cañas"
- 6. UDB Universidad Don Bosco
- 7. UDJMD Universidad Dr. José Matáis Delgado
- 8. UEES Universidad Evangélica de El Salvador
- 9. UES Universidad de El Salvador
- 10. UFG Universidad Francisco Gavidia
- 11. UTEC Universidad Tecnológica de El Salvador

#### **Sub-comunidades**

Cada comunidad tendrá las sub-comunidades siguientes

- 1. Docencia
- 2. Institucional
- 3. Investigación
- 4. Tesis doctorales
- 5. Trabajos de alumnos

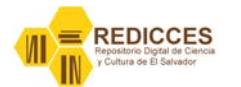

#### 6. Patrimoniales

Estas sub-comunidades se crearán de acuerdo a las necesidades de cada institución y cuando corresponda. Si en una comunidad no es necesario crear alguna de ellas, no se creará.

#### **Colecciones**

Las colecciones que cada sub-comunidad tendrá queda a criterio de cada institución, cada institución decidirá la cantidad de colecciones que creará de acuerdo a la realidad de cada una de ellas, pero se debe garantizar de crear las colecciones en la sub-comunidad que corresponda.

#### Ejemplos:

si se crea una colección "Informes de Investigación" se deberá crear dentro de la sub-comunidad "Investigación".

O una colección "Memorias de labores" deberá crearse dentro de la sub-comunidad "Institucional".

#### Esquema de estructura REDICCES

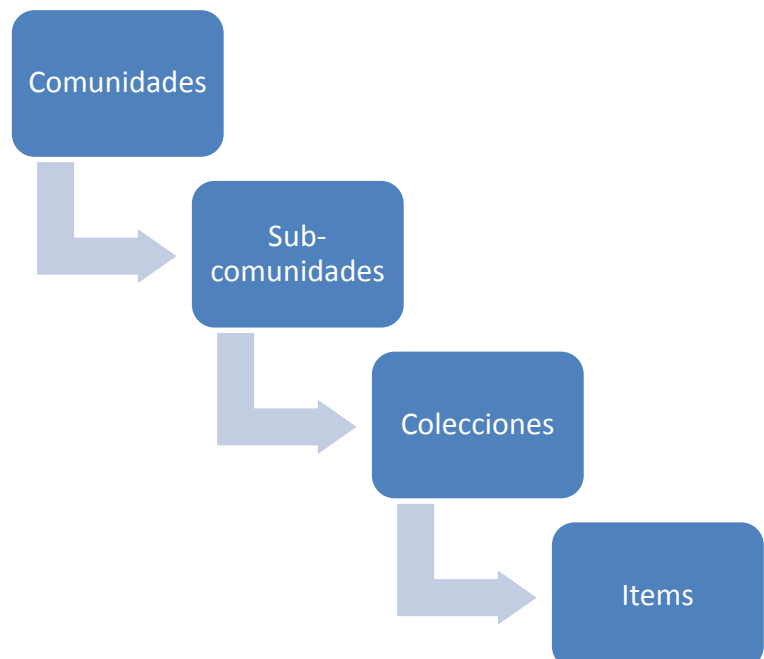

#### ¿Qué tipos de documentos se pueden depositar en REDICCES?

La unidad básica del repositorio: es el documento individual (artículo, informe, memoria, comunicación a congreso, tesis doctoral, trabajo de master, etc.). Se denomina objeto digital.

Los documentos depositados deben ser completos. Pueden incluir: documentos originales no publicados, versiones enviadas para publicación (preprints, postprint), versiones finales y publicadas tales como tesis, artículos de revista, monografías, resultados de congresos, entrevistas, etc. siempre que los derechos de autor lo permitan.

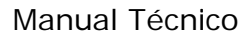

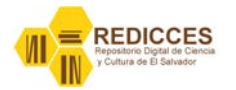

#### **Tipos de documentos**

- Artículos publicados en revista
- Tesis de doctorado
- Tesis de maestría
- Informes de investigación
- Capítulos de libros
- Libros
- Pre-print
- Post-print
- Comunicaciones en conferencias
- Presentaciones
- Imágenes
- Fotografías
- Audios
- Videos
- Informes técnicos
- Memorias
- Objetos de aprendizaje
- Documentos históricos

#### Formatos de documentos (mime-type)

El repositorio acepta documentos en los formatos comúnmente utilizados, pero por razones de accesibilidad y preservación digital es recomendable formatos tales como:

| Tipo de documento                     | Formato (MIME-TYPE) |
|---------------------------------------|---------------------|
| Texto                                 | pdf                 |
| Imágenes, fotografías, gráficos, etc. | JPG, PNG            |
| Audios                                | MP3                 |
| Videos                                | MPEG-4, FLV         |
| Páginas Web                           | HTML                |

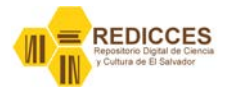

# **Descripción de documentos (Metadatos)**

Para que un documento se pueda buscar en el repositorio y en los buscadores académicos como google académico, estos se deben describir usando metadatos para el caso se usará el esquema de metadatos <sup>2</sup>Dublin Core.

Los metadatos también son necesarios para que los repositorios sean interoperables con otros sistemas y para que puedan ser cosechados por recolectores como La Referencia, DRIVER, etc.

#### Tabla de metadatos

<sup>&</sup>lt;sup>2</sup> **Dublin Core** es un modelo de metadatos elaborado y auspiciado por la DCMI (Dublin Core Metadata Initiative), más información <u>http://es.wikipedia.org/wiki/Dublin\_Core</u>, <u>http://dublincore.org/</u>

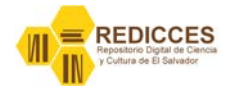

| TABLA DE METADATOS DE REPOSITORIO REDICCES |                                                |                              |              |                           |           |
|--------------------------------------------|------------------------------------------------|------------------------------|--------------|---------------------------|-----------|
|                                            | METADATO                                       | CAMPO DC                     | CUALIFICADOR | OBSERVACIONE              | S         |
| 1                                          | CONTRIBUIDOR                                   | DC CONTRIBUTOR               |              | OBLIGATORIO               |           |
| 2                                          | AUTOR                                          | DC CONTRIBUTOR               | AUTHOR       | OBLIGATORIO               | REPETIBLE |
| 3                                          | ASESOR                                         | DC CONTRIBUTOR               | ADVISOR      | OBLIGATORIO<br>si aplica  | REPETIBLE |
| 4                                          | TITULO                                         | DC TITLE                     |              | OBLIGATORIO               |           |
| 5                                          | TITULO ALTERNATIVO                             | DC TITLE                     | ALTERNATIVE  | OBLIGATORIO<br>si aplica  |           |
| 6                                          | FECHA DE PUBLICACION                           | DC DATE                      | issued       | OBLIGATORIO               | ISO 8601  |
| 7                                          | EDITOR                                         | DC PUBLISHER                 |              | OBLIGATORIO<br>si aplica  |           |
| 8                                          | IDENTIFICADOR URI                              | DC IDENTIFIER                | URI          | OBLIGATORIO<br>automático |           |
| 9                                          | IDENTIFICADOR                                  | DC IDENTIFIER                | ISSN, ISBN   | OBLIGATORIO<br>Si aplica  |           |
| 10                                         | TIPO DE DOCUMENTO                              | DC TYPE                      |              | OBLIGATORIO               | REPETIBLE |
| 11                                         | ESTADO DE DOCUMENTO<br>(VERSION DEL DOCUMENTO) | DC TYPE                      | VERSION      | OBLIGATORIO               |           |
| 12                                         | FORMATO DE ARCHIVO                             | DC FORMAT                    | MIMETYPE     | OBLIGATORIO               |           |
| 13                                         | EXTENSION                                      | DC FORMAT                    | EXTENT       | OBLIGATORIO               |           |
| 14                                         | IDIOMA                                         | DC LANGUAGE                  | ISO          | OBLIGATORIO               | ISO 639-3 |
| 15                                         | MATERIAS                                       | DC SUBJECT                   | LEM          | OBLIGATORIO               | REPETIBLE |
| 16                                         | PALABRAS CLAVE                                 | DC SUBJECT OPCIONAL REPETIBL |              | REPETIBLE                 |           |
| 17                                         | RESUMEN                                        | DC DESCRIPTION               | ABSTRACT     | OBLIGATORIO               |           |
| 18                                         | PATROCINADORES                                 | DC DESCRIPTION               | SPONSORSHIP  | OPCIONAL                  |           |
| 19                                         | NOTAS                                          | DC DESCRIPTION               |              | OPCIONAL                  |           |
| 20                                         | DERECHOS                                       | DC RIGHTS                    |              | OBLIGATORIO               |           |
| 21                                         | URI DERECHOS                                   | DC RIGHTS                    | URI          | OBLIGATORIO<br>Si aplica  |           |

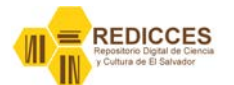

| 22 | RESTRICCIONES DE ACCESO | DC RIGHTS     | ACCESSRIGHTS | OBLIGATORIO               |                      |
|----|-------------------------|---------------|--------------|---------------------------|----------------------|
| 23 | RELACION ES FORMATO DE  | DC RELATION   | ISFORMATOF   | OBLIGRATORIO<br>si aplica |                      |
| 24 | RELACION ES PARTE DE    | DC RELATION   | ISPARTOF     | OBLIGATORIO<br>si aplica  | Artículos,<br>Libros |
| 25 | CITACIÓN                | DC IDENTIFIER | CITATION     | OBLIGATORIO<br>Si aplica  |                      |

# Perfiles y roles de usuarios de REDICCES

En el Repositorio Digital de la Ciencia y la Cultura de El Salvador se han establecido tres perfiles o roles para la gestión del repositorio, estos perfiles son: Administrador general, administrador de comunidad, editores de colecciones.

#### Esquema de roles

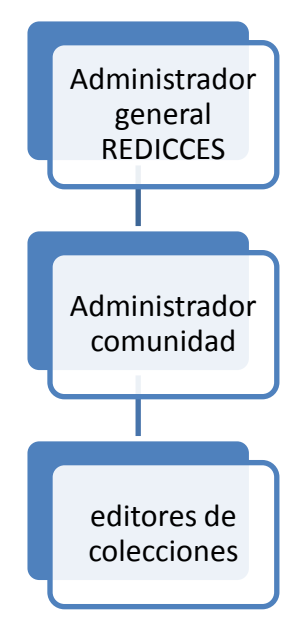

#### Descripción de roles

#### Administrador general REDICCES

El administrador general de REDICCES es responsable de:

- 1. Verificar el buen funcionamiento del repositorio
- 2. Asignar administradores de comunidades
- 3. Crear, eliminar usuarios
- 4. Verificar que se realicen los respaldos correspondientes
- 5. Hacer las adecuaciones de código necesarias para el buen funcionamientos del repositorio

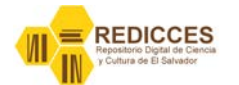

- 6. Verificar que se cumpla con la estructura de repositorio acordada.
- 7. Hacer las modificaciones necesarias para que el repositorio sea recolectado por otros repositorios.
- 8. Verificar que los documentos que se publiquen en el repositorio cumplan con los criterios acordados.
- 9. Difundir el uso del repositorio en colectivos académicos, de investigación, culturales que ayuden al crecimiento del repositorio.
- 10. Realizar los cambios de versiones necesarios para mantener actualizado el repositorio

#### Administrador de comunidad

Los administradores de cada comunidad son los responsables de:

- 1. Crear sub-comunidades.
- 2. Crear colecciones.
- 3. Asignar editores a cada colección.
- 4. Definir flujos de trabajo para cada colección.
- 5. Crear plantillas para facilitar el depósito de documentos.
- 6. Aprobar la publicación de documentos.
- 7. Planificar actividades de difusión del repositorio REDICCES en la institución.
- 8. Gestionar con las entidades correspondientes (editoriales, autores, etc.) el depósito de documentos en el repositorio.
- 9. Gestionar con las autoridades de la institución para establecer las políticas referentes al repositorio.

#### Editores de colecciones

Los editores de colecciones son los responsables de:

- 1. Realizar el depósito de documentos en la colección correspondiente del repositorio.
- 2. Revisar las descripciones de los documentos depositados.
- 3. Realizar actividades para dar a conocer el repositorio dentro de la institución.

# **Procesos técnicos**

#### Comunidades

El contenido de un repositorio desarrollado con DSpace está organizado en Comunidades que pueden corresponder a entidades administrativas tales como escuelas, departamentos, laboratorios y centros de investigación **(en REDICCES cada comunidad representa a una institución)**. Dentro de cada comunidad puede existir un número ilimitado de sub-comunidades y de colecciones. Cada colección puede contener un número ilimitado de ítems (documentos). Esta organización le da a DSpace flexibilidad para acomodar las distintas necesidades de las comunidades al permitirles:

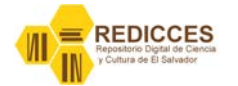

- Decidir cuales políticas desean aplicar, por ejemplo
  - Quienes contribuyen con contenido
  - Si habrá un proceso de revisión (control de calidad)
  - Quien podrá acceder
- Determinar el flujo de trabajo revisión, edición, metadatos
- Gestionar colecciones

Cada comunidad tiene su propia página en la que se puede visualizar las informaciones, noticias, y enlaces relacionados con los intereses de esa comunidad, así como una lista descriptiva de las colecciones de la comunidad.

| Comunidades en DSpace                                               |
|---------------------------------------------------------------------|
| Elija una comunidad para visualizar sus colecciones.                |
| BINAES - Biblioteca Nacional de El Salvador "Fancisco Gavidia" [63] |
| CBUES - Consorcio de Bibliotecas Universitarias de El Salvador [4]  |
| ESEN - Escuela Superior de Economía y Negocios [6]                  |
| ITCA-FEPADE - Escuela Especializada en Ingeniería [10]              |
| UCA - Universidad Centroamerica "José Simeón Cañas" [2]             |
| UDB - Universidad Don Bosco [4]                                     |
| UDJMD - Universidad "Dr. José Matias Delgado" [2]                   |
| UEES - Universidad Evangélica de El Salvador [32]                   |
| UES - Universidad de El Salvador [1]                                |
| UFG - Universidad "Francisco Gavidia" [29]                          |
| UTEC - Universidad Tecnológica de El Salvador [84]                  |

Fig.1 Comunidades creadas en REDICCES

#### **Crear comunidades**

La creación de una nueva comunidad es una atribución exclusiva del administrador general de REDICCES.

Para crear una nueva comunidad siga los siguientes pasos:

- 1. De clic en la opción de menú "Mi Dspace".
- 2. Aparecerá la pantalla siguiente.

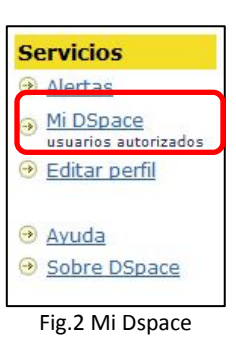

| <u>Usuario nuevo? haga clic para registrarse.</u>                              |      |
|--------------------------------------------------------------------------------|------|
| Introduzca su dirección de correo electrónico o nombre de usuario y su contras | eña: |
| Dirección de correo electrónico:                                               |      |
| Contraseña:                                                                    |      |
| Entrar                                                                         |      |
| ¿Olvidó su contraseña?                                                         |      |

Fig.3 pantalla de autenticación

ejemplo:

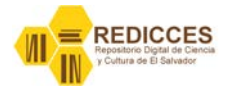

- a. Digite el correo electrónico registrado en REDICCES por hblanco@cbues.org.sv.
- b. Digite su contraseña y presione el botón
   "Entrar", si los datos digitados son correctos pasará a la pantalla siguiente.
- 3. Pantalla de usuario autenticado contiene los elementos siguientes:
  - a. Identificación de usuario autenticado
  - b. Enlace *"Salir"* que permite la cerrar sesión activa.
  - c. Botón "Comenzar un nuevo envío".
  - d. Botón "Ver envíos aceptados".
  - e. Enlace "Vea sus suscripciones".
  - f. Opción de menú "Administrar" que permite realizar acciones con usuarios, comunidades, colecciones, ítems, etc. Siempre que se tenga el perfil de administrador general del repositorio.

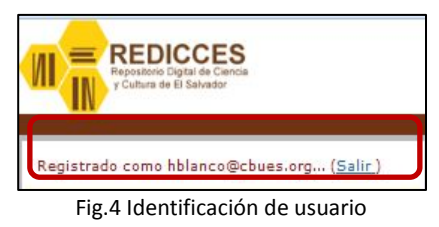

| ê                 |       |
|-------------------|-------|
| Comenzar un nuevo | envío |

Fig.5 Botón "Comenzar un nuevo envío"

| Ver los envíns acentado  | 10 |
|--------------------------|----|
| ver los envilos aceptado | 12 |

Fig.6 Botón "Ver los envíos aceptados"

| Servicios |                                   |  |
|-----------|-----------------------------------|--|
| ۲         | Alertas                           |  |
| <b>→</b>  | Mi DSpace<br>usuarios autorizados |  |
| •         | Editar perfil                     |  |
| •         | <u>Administrar</u>                |  |
| ۲         | Ayuda                             |  |
| ۲         | Sobre DSpace                      |  |

Fig.7 Opción de menú "Administrar"

- Para crear una nueva comunidad se debe seleccionar la opción "Comunidades" del menú izquierdo.
- Aparecerá una pantalla donde se muestra la lista de comunidades, sub-comunidades y colecciones del repositorio como se muestra en la Fig. 9.

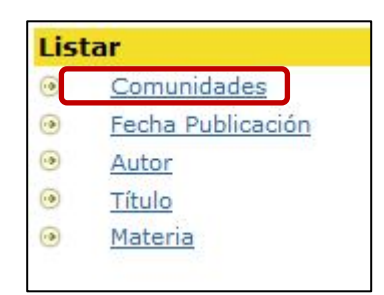

Fig.8 opción de menú "Comunidades"

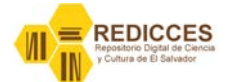

#### **Comunidades y colecciones**

A continuación se muestra un listado de todas las comunidades, subcomunidades y colecciones. Haga clic sobre un nombre para ver su página principal. • BINAES - Biblioteca Nacional de El Salvador "Fancisco Gavidia" [63] • Historia Salvadoreña (BINAES) [0] • Revista La Juventud (BINAES) [0] Libros Antiquos Salvadoreños [13] <u>Colección Bicentenario</u> [4] Historia Salvadoreña [4] Literatura Salvadoreña [5] <u>Revistas Antiguas Salvadoreñas</u> [50] <u>Colección Educación</u> [24] Colección Salud [15] Revista La Juventud [11] • CBUES - Consorcio de Bibliotecas Universitarias de El Salvador [4] • Institucional (CBUES) [4] <u>Documentos Constitución - (CBUES)</u> [1]
 <u>Documentos técnicos - (CBUES)</u> [2] Memorias (CBUES) [1]

Fig.9 Lista de Comunidades y colecciones

También aparecerá el botón *"Crear una comunidad"* de clic a este botón para iniciar la creación de la comunidad.

| Cross una comunidad |
|---------------------|
| crear una comunidad |

Fig.10 botón "Crear una comunidad"

7. Aparecerá la siguiente pantalla con un formulario para crear la comunidad.

| <u>REDICCES</u> ><br><u>Administrar</u> > |                   |
|-------------------------------------------|-------------------|
| Crear comunidad                           |                   |
| Nombre:                                   |                   |
| Descripción corta                         |                   |
| Texto introductorio (HTML):               |                   |
| Tauto da Conuriabt (tauto plano).         | h.                |
| Texto de copyright (texto plano).         |                   |
| Texto de la barra lateral (HTML):         | lh.               |
| Logotipo:                                 | Subir un logotipo |
| Crear                                     | Cancelar          |

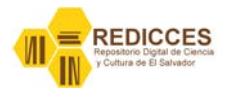

#### Fig.11 Formulario Crear comunidad

#### Descripción de campos del formulario

| Сатро                            | Descripción                                     |
|----------------------------------|-------------------------------------------------|
| Nombre                           | Nombre que tendrá la comunidad                  |
| Descripción corta                | Texto breve que describa a la comunidad         |
| Texto introductorio (HTML)       | Texto que permita conocer un poco sobre la      |
|                                  | institución a la que pertenece la comunidad     |
| Texto de Copyright (texto plano) | Si la comunidad tiene una política establecida  |
|                                  | sobre derechos de autor (normalmente no se      |
|                                  | usa)                                            |
| Texto de la barra lateral (HTML) | Texto que aparecerá en la parte baja de la      |
|                                  | parte derecha de la pantalla                    |
| Logotipo                         | Este botón permite agregar una imagen que       |
|                                  | identifique a la comunidad (en REDICCES logos   |
|                                  | de las instituciones)                           |
|                                  | Al presionarlo aparecerá la pantalla que se     |
|                                  | muestra en la fig. # Que permite agregar la     |
|                                  | imagen.                                         |
| Botón Crear                      | Al presionar este botón se creará la comunidad. |
| Botón Cancelar                   | Este botón cancela la creación de la comunidad  |
|                                  | y limpia las cajas de los campos.               |

#### Modificar comunidades

Para modificar comunidades se deben seguir los pasos 1 al 5 del proceso *"Crear comunidades"* y continuar con los pasos siguientes.

1. Dar clic a la comunidad que se modificará.

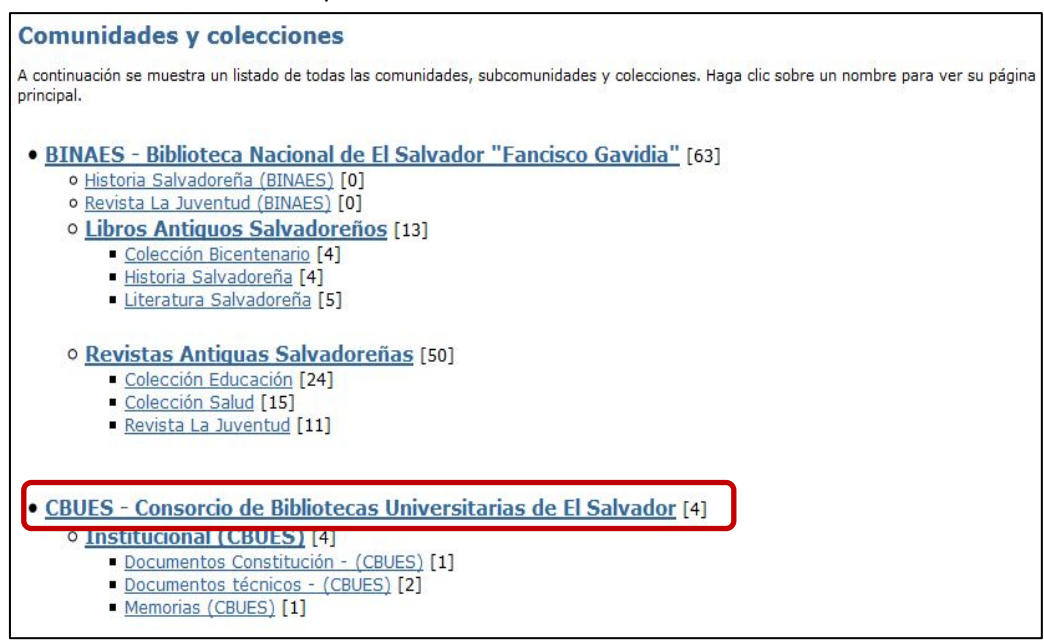

Manual Técnico

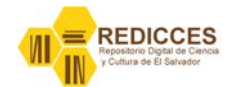

#### Fig.12 Seleccionando comunidad a modificar

- Aparecerá la pantalla principal de la comunidad, en la parte superior derecha de la pantalla aparecerá el menú *"Herramientas de administrador (comunidades)"*, para modificar la comunidad se debe presionar el botón *"Editar".*
- Aparecerá un formulario donde podremos modificar los campos descritos en el procedimiento para crear una nueva comunidad, pero también aparecerán nuevos campos que describimos a continuación.

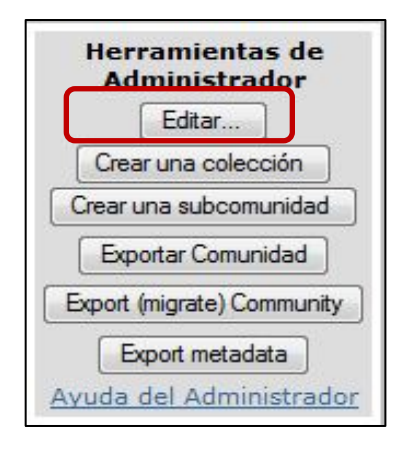

Fig.13 Herramientas de administrador Comunidad

| · _ · _ ·                                     |                                                 |
|-----------------------------------------------|-------------------------------------------------|
| Campo                                         | Descripción                                     |
| Subir un nuevo logotipo                       | Permite cambiar el logotipo actual de la        |
|                                               | comunidad por uno nuevo.                        |
| Borrar logotipo                               | Permite eliminar el logotipo.                   |
| Community Administrators (botón Editar)       | Permite agregar más usuarios como               |
|                                               | administradores de la comunidad (se             |
|                                               | recomienda un solo administrador).              |
| Community Administrators (botón Remove)       | Permite eliminar administradores de la          |
|                                               | comunidad (cuidado una vez presionado se        |
|                                               | elimina el administrador de la comunidad).      |
| Autorizaciones de la comunidad (botón Editar) | Con este botón se pueden editar los privilegios |
|                                               | de la comunidad.                                |
| Botón Actualizar                              | Al presionar este botón se guardan las          |
|                                               | modificaciones hechas en la comunidad.          |

Descripción de campos formulario **"Editar comunidad"** 

Una vez modificados los campos que se necesite se debe presionar el botón actualizar para que los cambios tengan efecto de lo contrario no se guardaran en la base de datos.

#### NOTAS

Es importante mencionar que lo más recomendable es que exista solo un administrador por comunidad, esto ayuda a tener un mejor control y una mejor comunicación entre administradores de comunidades y el administrador general del repositorio REDICCES.

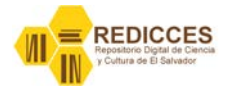

No se recomienda modificar las autorizaciones de las comunidades si no se tiene claro los efectos que esto tendrá en la comunidad, lo mejor es usar los privilegios que Dspace asigna por defecto.

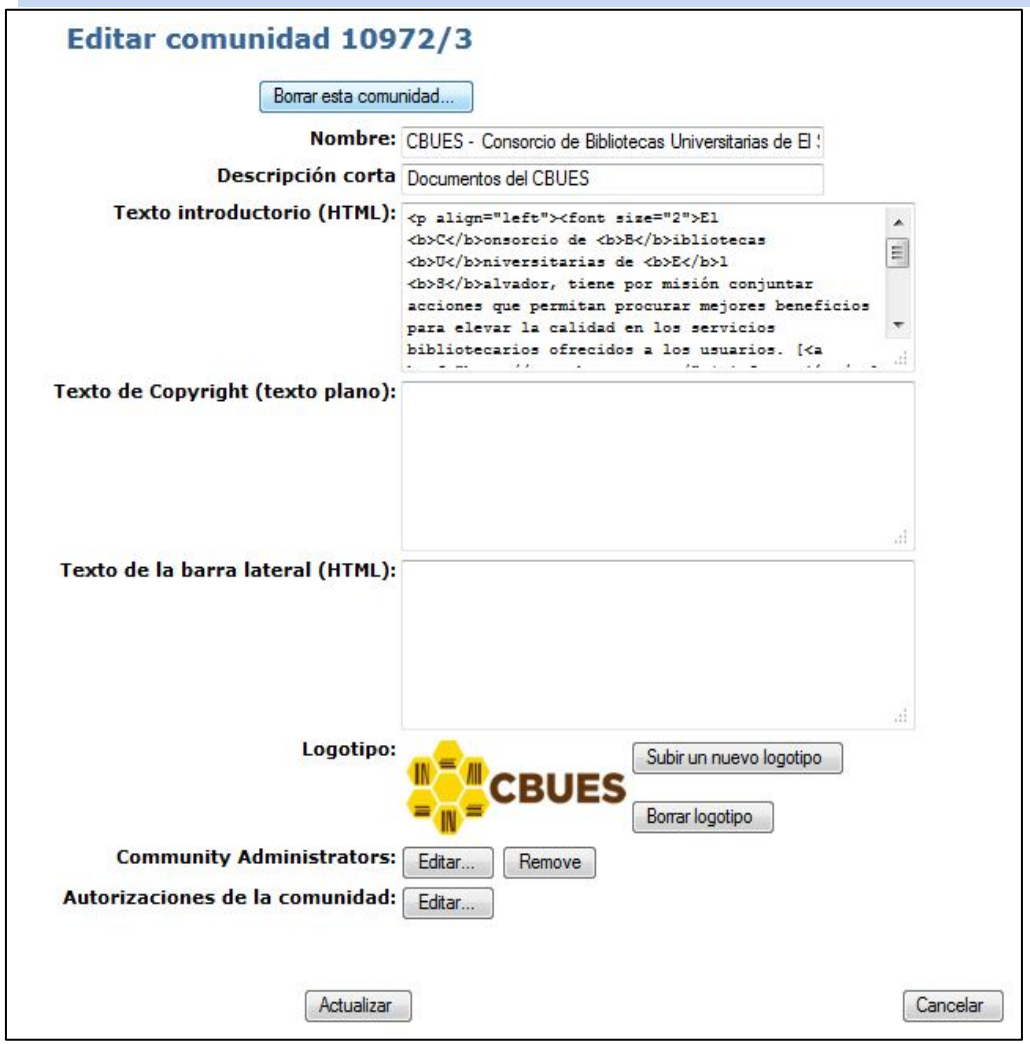

Fig.14 formulario editar comunidad

Se recomienda usar el campo *"texto introductorio"* para describir las comunidades, sub comunidades y colecciones del repositorio. Este campo admite etiquetas HTML como se muestra en el siguiente ejemplo (texto introductorio de la comunidad CBUES)

#### Ejemplo:

<font size="2">El <b>C</b>onsorcio de <b>B</b>ibliotecas <b>U</b>niversitarias
de <b>E</b>l <b>S</b>alvador, tiene por misión conjuntar acciones que permitan procurar
mejores beneficios para elevar la calidad en los servicios bibliotecarios ofrecidos a los usuarios. [<a
href="http://www.cbues.org.sv/">+ información</a>]

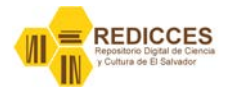

Cancelar

Una de estas acciones es la coordinación del Repositorio Digital de la Ciencia y Cultura de El Salvador (<b>REDICCES</b>)

En esta comunidad encontrarán los documentos generados por del CBUES.</font>

#### **Eliminar comunidades**

La eliminación de comunidades se hace desde el formulario "Editar comunidad" dando clic al botón **"Borrar esta comunidad"** que aparece en la parte superior izquierda del formulario, Luego aparecerá la pantalla que se muestra en la **Fig. 14**, donde se debe confirmar la eliminación de la comunidad dando clic en el botón **"Borrar"**.

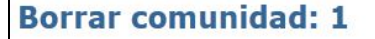

¿Está seguro de que la colección CBUES se tiene que borrar? Esto borrará:

- Todas las colecciones de esta comunidad que no estén contenidas en otras comunidades
- Todos los ítems y envíos incompletos de aquelles colecciones que no estén contenidos en otras colecciones
- Los contenidos de esos ítems
- Todos los privilegios de autorización asociados

Borrar

Fig.15 pantalla de confirmación "Borrar Comunidad"

#### NOTA

Si se borra una comunidad todo el contenido de esta también se borrará (sub-comunidades, colecciones, items), una vez borrada una comunidad no se podrá recuperar a menos que antes de borrarla se haya hecho un respaldo.

#### **Exportar comunidades**

Dspace permite obtener respaldos de las comunidades y colecciones contenidas en el repositorio mediante el proceso de *"exportar"* cuando se exporta una comunidad o colección Dspace crea una estructura de carpetas. Una carpeta por cada ítem, donde encontramos los metadatos, licencias de derecho de autor, el documento (objeto digital) y otros archivos.

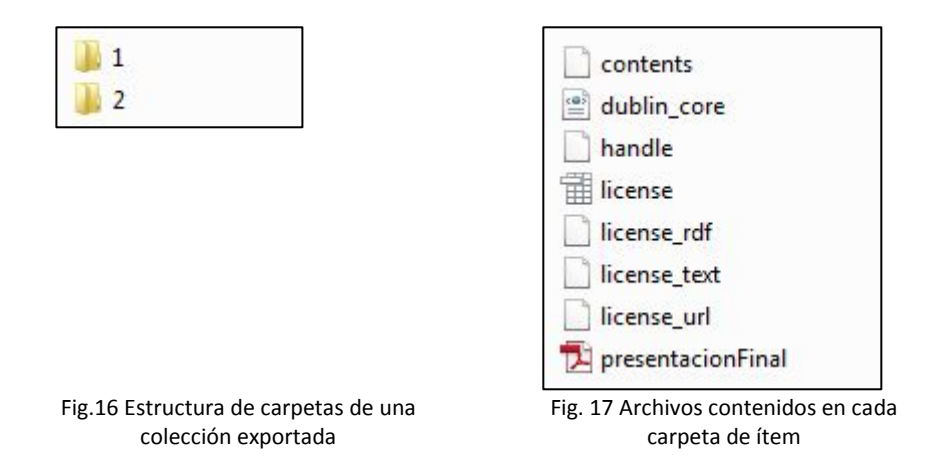

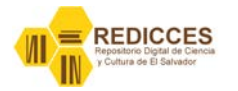

#### Para exportar una comunidad o colección proceda así:

- De clic al botón "Exportar comunidad" que aparece en la Fig. 13 o "Exportar colección" aparecerá una pantalla con el siguiente mensaje "GRACIAS La tarea se ha completado y se ha enviado una notificación a las personas apropiadas."
- 2. El sistema enviará un correo a la cuenta registrada como administrador de la comunidad con la información necesaria para descargar (exportar) la comunidad o colección.

| Hermes Blanco                     | in:"inbox" |                  |                                 |                  | 🖂 Correo 🔻          | Buscar        | Guardar                    |
|-----------------------------------|------------|------------------|---------------------------------|------------------|---------------------|---------------|----------------------------|
| Bandeja de entrada (6<br>Enviados | 🖂 Nuevo 🔻  | C Enviar/Recibir | 📔 🗙 Eliminar 🐣 🖶                | 🕙 Responder      | 🛃 Responder         | a todos 🛛 🛃   | Reenviar                   |
| 🧔 Borradores (8)                  |            | De               | @ Asunto                        |                  |                     |               |                            |
| Spam                              |            | epositorio       | <sin asunto=""> - Subjet:</sin> | DSpace - La expo | ortación solicitada | está lista pa | ra <mark>descargars</mark> |
| Bandeja de salida                 |            | epositorio       | <sin asunto=""> - Subiet:</sin> | DSpace - La expo | ortación solicitada | está lista pa | ra descaroars              |

Fig. 18 Bandeja de entrada con los correos enviados por REDICCES para informar sobre la exportación de una comunidad o una colección

3. El correo contendrá un enlace para poder descargar la comunidad o colección (Este enlace solo estará disponible por 48 horas, luego no funcionará y se deberá hacer la exportación de nuevo).

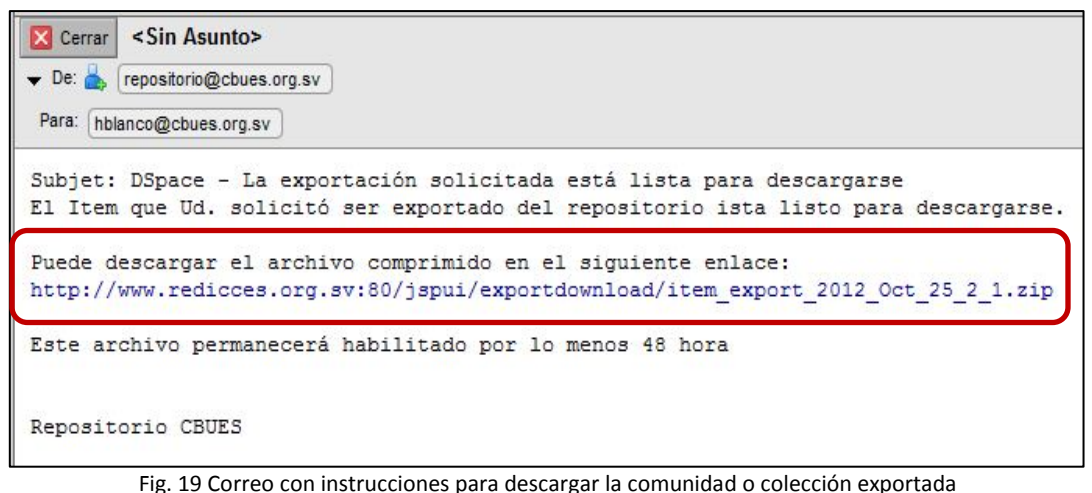

- 4. Al dar clic al enlace se abrirá una página Web con la pantalla de autenticación de Dspace que se muestra en la **Fig. 3** (es requisito autenticarse para poder hacer la descarga).
- 5. Una vez autenticados podremos descargar un archivo comprimido que contendrá la estructura de carpetas de la comunidad o colección. Dependiendo del navegador que utilicemos aparecerá una ventana o un mensaje para abrir, guardar o cancelar la descarga.

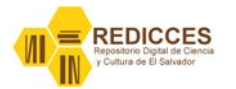

| la elegido abrir:      |                                                        |
|------------------------|--------------------------------------------------------|
| item_export            | _2012_Oct_25_3_1.zip                                   |
| que es de tipe         | Compressed (zipped) Folder (2.6 MB)                    |
| de: http://ww          | vw.redicces.org.sv                                     |
| Qué debería hace       | r Firefox con este archivo?                            |
| O Abrir con            | Explorador de Windows (predeterminada) 🔹 🔻             |
| () G <u>u</u> ardar ar | chivo                                                  |
| Hacer esto             | automáticamente para estos archivos a partir de ahora. |
|                        |                                                        |

Fig. 20 Ventana de confirmación de descarga en Fire Fox

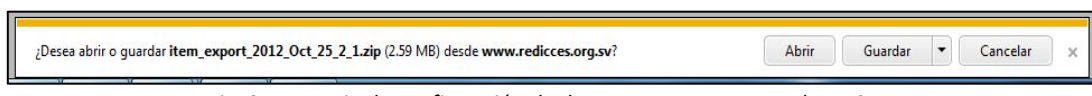

Fig. 21 Mensaje de confirmación de descarga en Internet Explorer 9.x

6. Una vez descargado el archivo lo puede descomprimir o importarlos en otro repositorio implementado con Dspace.

#### NOTA

En el menú *"Herramientas de Administrador"* que se muestra en la Fig. 13 aparece la opción *"Export (migrate) Collection"* que hace exactamente lo mismo que la opción *"Exportar Comunidad".* 

#### Exportar metadatos de comunidad

Dspace permite hacer exportación únicamente de los metadatos de los ítems contenidos en una comunidad o una colección. El proceso para exportar metadatos es:

- 1. Estar autenticado en REDICCES, ver Fig. 3.
- Dar clic en la comunidad o colección de la que se quiere exportar los metadatos, ver Fig.
   12.
- 3. Dar clic en el botón *"Export metadata",* ver Fig. 13.
- 4. Aparecerá una ventana donde se debe confirmar la descarga del archivo de metadatos, ver Fig. 20 y Fig. 21.
- 5. Se descargará un archivo en formato **CSV** con los metadatos de todos los registros de la comunidad o colección que se podrán importar en otro repositorio implementado con Dspace.

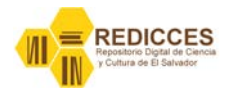

### Sub comunidades

Las sub-comunidades son contenedores de colecciones y sirven para agrupar los documentos de forma lógica.

#### **Crear sub comunidades**

Para crear sub-comunidades se deben seguir los pasos descritos en el proceso "Crear comunidades", pero se deben hacer unos pasos previos.

- 1. Estar autenticado en REDICCES, ver Fig. 3
- Dar clic en la comunidad o colección de la que se quiere exportar los metadatos, ver Fig.
   12.
- 3. Dar clic en el botón "Crear una subcomunidad", ver Fig. 13.
- 4. Luego seguir los pasos del proceso "Crear comunidades".

#### Modificar sub comunidades

Para modificar sub comunidades se deben seguir los pasos descritos en "Modificar comunidades".

#### Eliminar sub comunidades

Para eliminar sub comunidades se deben seguir los pasos descritos en "Eliminar comunidades".

#### NOTA

También se puede exportar sub comunidades y metadatos de sub comunidades para esto se deben seguir los pasos descritos en Exportar comunidad y exportar metadatos de comunidad.

#### **Colecciones**

Las colecciones pueden estar organizadas de acuerdo a un tema, un tipo de información o cualquier otra forma que la institución (comunidad) considere útil para organizar sus objetos digitales. Las colecciones pueden tener distintas políticas y flujos de trabajo.

Cada colección de DSpace tiene su propia página en la que se puede visualizar las informaciones, noticias, y enlaces relacionados con los intereses de los usuarios de esa colección.

#### Crear colecciones

Para crear una colección nueva siga los pasos siguientes:

- 1. Autenticarse en REDICCES, vea Fig. 3.
- 2. Seleccionar la comunidad en la que se desea crear la colección, vea Fig. 12.
- 3. Seleccionar la sub-comunidad en la que se desea crear la colección, vea Fig. 12.
- Dar clic en el botón "Crear una colección" del menú "Herramientas de administrador", vea Fig.13.
- 5. Aparecerá una pantalla con un formulario donde se establecerá el flujo de trabajo de la colección.

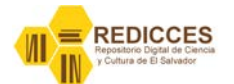

- Nuevos ítems podrán ser leídos públicamente
- Algunos usuarios podrán enviar ítems a esta colección
- El envío de ítems incluye un paso Aceptar/Rechazar
- **El envío de ítems incluye un paso Aceptar/Rechazar/Editar Metadatos**
- El envío de ítems incluye un paso *Editar Metadatos*
- Esta colección tendrá administradores delegados

Los nuevos envíos tendrán algunos metadatos ya entrados por defecto

| Opción                                   | Descripción                                 |
|------------------------------------------|---------------------------------------------|
| Nuevos ítems podrán ser leídos           | Esta opción esta seleccionada por defecto,  |
| públicamente.                            | de manera que el artículo que se envía sea  |
|                                          | visto por todos los usuarios de DSpace o    |
|                                          | aquellos que visiten el repositorio.        |
| Algunos usuarios podrán enviar a esta    | Esta opción está marcada por defecto, de    |
| colección.                               | manera que se pueda asignar personas al     |
|                                          | grupo de la colección.                      |
| El envío de ítems incluye un paso        | Esta opción, el envío pasa por un proceso   |
| Aceptar/Rechazar.                        | de flujo de trabajo (Workflow) en la cual   |
|                                          | otra persona autorizada aprueba o rechaza   |
|                                          | el envío.                                   |
| El envío de ítems incluye un paso        | El envío pasa por un proceso de flujo de    |
| Aceptar/Rechazar/Editar Metadatos.       | trabajo (workflow) en la cual otra persona  |
|                                          | autorizada aprueba o rechaza el envío,      |
|                                          | además puede editar los metadatos del       |
|                                          | artículo enviado si se considera necesario. |
| El envío de ítems incluye un paso Editar | El artículo enviado pasa por un proceso del |
| Metadatos.                               | flujo de trabajo (workflow) donde puedo     |
|                                          | editar los metadatos del artículo enviado.  |
| Esta colección tendrá administradores    | Se asigna una persona como administrador    |
| delegados.                               | de esta colección.                          |
| Los nuevos envíos tendrán algunos        | Esta opción puede ser seleccionada si       |
| metadatos ya entrados por defecto.       | quiere tener metadatos por defecto para     |
|                                          | los artículos ingresados a la colección.    |

Fig. 22 Pantalla de descripción de colecciones [flujo de trabajo]

- 6. Se recomienda marcar la opción *"El envío de ítems incluye un paso Aceptar/Rechazar/Editar Metadatos".*
- 7. Presione el botón *"Siguiente >",* aparecerá una pantalla con el siguiente formulario.

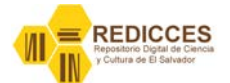

| Nombre:                                   |                                                                                           |
|-------------------------------------------|-------------------------------------------------------------------------------------------|
|                                           |                                                                                           |
| Mostra                                    | ado en una lista en la página de inicio de la comunidad                                   |
| Descripción corta:                        |                                                                                           |
| HTML, mostrado en el centro de la         | nácina principal de la colección. Asecúrese de encerrarlo en etiquetas <p> </p> !         |
|                                           |                                                                                           |
| Texto introductorio:                      |                                                                                           |
|                                           | 14                                                                                        |
|                                           |                                                                                           |
| Texto plano, mo                           | strado en la parte interior de la pagina principal de la colección                        |
| Texto de copyright:                       |                                                                                           |
|                                           | .d                                                                                        |
| HTML, mostrado en la parte lateral derech | a de la página principal de la colección. Asegúrese de encerrarlo en etiquetas <p> </p> ! |
|                                           |                                                                                           |
| Texto de la barra lateral:                |                                                                                           |
|                                           |                                                                                           |
|                                           | (1224)                                                                                    |
| Licencia que los submitter                | rs deben aceptar. Deje esto en blanco para utilizar la licencia por defecto.              |
| Licencia                                  |                                                                                           |
| Licencia.                                 |                                                                                           |
|                                           | lh                                                                                        |
| Texto plano, cualquier informaci          | ón procedente de esta colección. No se muestra en las páginas de la colección.            |
|                                           |                                                                                           |
| Origen:                                   |                                                                                           |
|                                           | 14                                                                                        |
| Elegir un logotipo JPEG d                 | ó GIF para la página principal de la colección. Debería ser muy pequeño.                  |
| Logotipo:                                 | Examinar_                                                                                 |
| Fig.                                      | 23 Formulario de creación de colecciones                                                  |
| Campo                                     | Descripción                                                                               |
| Nombre                                    | Nombre de la colección.                                                                   |
| Descripción corta                         | Pequeña descripción de la colección.                                                      |
| Texto introductorio                       | Información general sobre la colección. Esta puede ir                                     |
|                                           | formateada con HTML para mejor visibilidad en la página                                   |
|                                           | de la colección.                                                                          |
| Texto copyright                           | Texto que identifica los derechos de autor de los                                         |
|                                           | documentos de la colección.                                                               |
| Texto en el recuadro lateral              | El texto que se coloque aquí se verá en la barra lateral                                  |
|                                           | derecha de la colección. Regularmente es el nombre de la                                  |
|                                           | colección.                                                                                |
| Licencia                                  | Licencia que se debe garantizar para el artículo. Esta se                                 |
|                                           | define aquí para la colección, y de esta manera los                                       |
|                                           | artículos que se ingresen en esta colección tendrán esta                                  |
|                                           | licencia por defecto. Si en este momento no se define la                                  |
|                                           | licencia, DSpace toma la que tiene por defecto definida en                                |

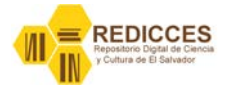

|        | la administración de DSpace.                           |
|--------|--------------------------------------------------------|
| Origen | Cualquier información sobre el origen de la colección. |
| Logo   | Imagen que represente la colección.                    |

8. Presionar el botón *"Siguiente"* aparecerá una pantalla donde se debe seleccionar los usuarios que se autorizarán para realizar envíos a la colección. La búsqueda de estos se realiza al hacer clic en el botón *"Seleccionar usuarios"*.

| ~ |  | ~ |  |
|---|--|---|--|
|   |  |   |  |
| Ŧ |  | * |  |

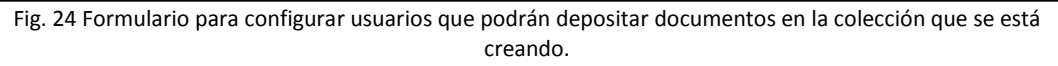

- 9. Al presionar el botón *"Seleccionar usuarios"* aparecerá una ventana emergente con la lista de usuarios para seleccionar los usuarios proceda así:
  - Puede realizar búsquedas ingresando el nombre, apellido o correo electrónico en el campo *"consultar"* y presionando el botón *"Buscar"*, también puede navegar por las páginas de usuarios.
  - b. Presionar el botón "Añadir" que aparece al lado izquierdo de cada usuario.
  - c. Una vez haya seleccionado los usuarios necesarios presiones el botón "Cerrar".

|         | Consu         | ltar          | Bus                  | car                   |        |
|---------|---------------|---------------|----------------------|-----------------------|--------|
| Primero | < 5 Páginas   | < 1 Página    | <u>1 Página &gt;</u> | <u>5 Páginas &gt;</u> | Último |
|         | ID Corr       | eo electrónic | o Apellidos          | ↑ Nombre Idio         | ma     |
| Aña     | adir 1 hbland | o@cbues.org   | j.sv Blanco          | Hermes es             |        |
| Primero | < 5 Páginas   | < 1 Página    | <u>1 Página &gt;</u> | 5 Páginas >           | Último |

Fig. 25 ventana que muestra la lista de usuarios

10. Presione el botón *"siguiente"* para continuar.

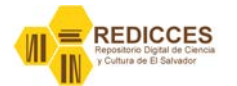

- 11. A continuación se deben seleccionar a los usuarios que harán el paso "Aceptar/Rechazar/Editar Metadatos" para eso proceda como en el paso anterior.
- 12. Presione el botón "Actualizar" que aparece en la parte inferior de la pantalla.

#### NOTA

Los pasos para la creación de colecciones pueden variar dependiendo del flujo de trabajo establecido en la primera pantalla de creación de la colección, véase **Fig.** 22

#### **Editar colecciones**

Para modificar colecciones siga los primeros tres pasos descritos en "Crear colecciones", y luego seguir los pasos siguientes:

- Dar clic en el nombre de la colección que se desea modificar, aparecerá un menú específico para colecciones en la parte superior derecha de la pantalla, ver Fig. 26.
- Dar clic en la opción "Editar", aparecerá un formulario casi igual al descrito en la creación de colecciones. Además de modificar los campos del formulario se pueden editar los pasos del flujo de trabajo de la colección por ejemplo "Editar Submitters", "Aceptar/Rechazar", "Aceptar/Rechazar/Editar metadatos", "Editar

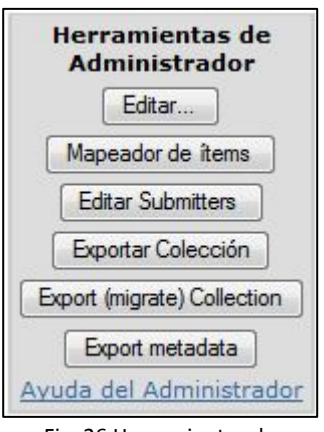

Fig. 26 Herramientas de administrador - colecciones

*metadatos"*, estos pasos dependen de las opciones marcadas al momento de crear las colecciones, ver Fig. 22. También se pueden editar o agregar *"Administradores de colección"*, crear o modificar *"plantilla de ítems"* y editar *"Autorizaciones de la colección"*.

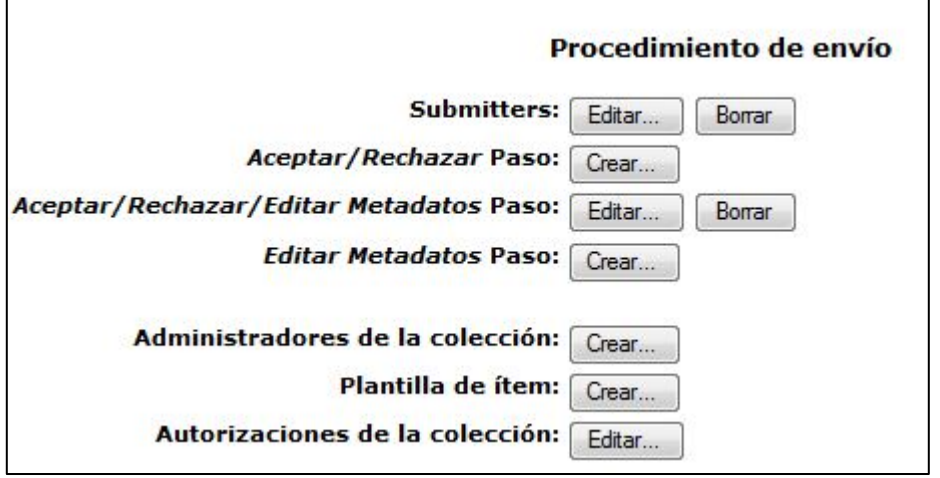

Fig. 27 botones de edición de flujo de trabajo de colecciones que aparecen en el formulario de "editar colecciones"

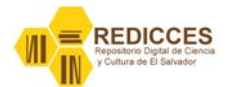

#### **Editar Submiters**

Los **"submiters"** son los usuarios autorizados para depositar documentos en el repositorio, se pueden agregar nuevos usuarios o eliminar alguno si fuera necesario, para lo anterior se debe presionar el botón **"Editar"** del formulario de edición de colección (ver **Fig. 27**) y se abrirá un formulario como el que se muestra en la **Fig. 24**, desde ese formulario se pueden agregar nuevos *submiters* o eliminarlos seleccionando al usuarios que se desea eliminar y presionando el botón **"Borrar selección".** Si se presiona el botón "Borrar" se eliminarán todos los usuarios con permisos para depositar documentos en REDICCES, ver **Fig. 27**.

#### Administradores de la colección

Las colecciones pueden tener un administrador delegado, será decisión de los administradores de la comunidad si designan un administrador por cada colección. Para asignar un administrador de colección se debe dar clic en el botón *"Crear…"* en el formulario de edición de colección (ver **Fig. 27**), al presionarlo aparecerá el formulario de la **Fig. 24.** También es posible borrar administradores de colección si es que ya se han asignado.

#### Plantillas (Items template)

Algunas veces se necesitan más campos de los que están definidos en el "Input Form" definido para los ítems depositados en el repositorio.

Se pueden agregar estos metadatos a cada ítem (objeto digital) o agregar metadatos utilizando una plantilla o (ítems template) que se usará para todos los documentos de una colección. Para que nos aparezcan por defecto en cada documento que depositemos.

Los pasos para crear una plantilla son:

 Estando en el formulario de edición de colección presione el botón "Crear" que está al lado derecho de "Plantilla de ítem", aparecerá una pantalla con un formulario como el que se muestra en la Fig. 28.

| Esquema Elemento Cualificador | Valor | Lengua/Idioma |
|-------------------------------|-------|---------------|
| dc.contributor.advisor        |       | Añadir        |

Fig. 28 formulario para crear plantilla de ítems

- Seleccione el metadato que necesite de la lista desplegable *"Esquema/Elemento/Cualificador"*, luego asigne un valor de ejemplo, este valor deberá ser cambiado por el valor real al momento de realizar el depósito del documento, asigne un idioma para el metadato, por ultimo presione el botón *"Añadir"*.
- Proceda del mismo modo para añadir todos los metadatos que necesite en la plantilla de la colección, cuando haya terminado de agregar los metadatos necesarios el formulario tendrá una apariencia como se muestra en la Fig. 29.

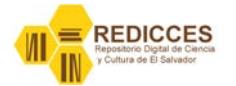

| Esquema       | Elemento    | Cualificador | Valor                                                                                            | Lengua/Idioma |        |
|---------------|-------------|--------------|--------------------------------------------------------------------------------------------------|---------------|--------|
| dc            | format      | extent       | (q X)<br>                                                                                        | spa           | Borrar |
| dc            | format      | mimetype     | application/pdf                                                                                  | spa           | Borrar |
| dc            | relation    | isformatof   | formato del documento original                                                                   | spa           | Borrar |
| dc            | relation    | ispartof     | de que unidad forma parte el documento: una revista,<br>un congreso, un capítulo de libro. etc.) | spa           | Borrar |
| dc            | relation    | uri          | url de relación por ejemplo con el registro del<br>catálogo si este existe                       | spa           | Borrar |
| dc            | rights      |              | puede ser ©, Creative Commons o Dominio público                                                  | spa           | Borrar |
| dc            | rights      | uri          | url si se trata de de una Creative Commons o Dominio<br>publico                                  | spa           | Borrar |
| dc            | description |              | Puede utilizarse en el caso que se quiera añadir una<br>nota para la que no tenemos campo        | spa           | Borrar |
| dc.contributo | r.advisor   | Ţ            | h                                                                                                |               | Añadir |

Fig. 29 formulario de plantilla de ítems terminada

- 4. Después presionar el botón "Actualizar" para que se guarde la plantilla como parte de la colección.
- 5. Una vez creada la plantilla se podrá editar o borrar si es necesario.

Para las colecciones en REDICCES se aconseja crear una plantilla con los siguientes campos:

#### **Campo format**

- **1.** format.extent (x p.)
- 2. format. mimetipe (application/pdf)

#### Campos de derechos (rights)

- 1. rights (puede ser ©, Creative Commons o Dominio público)
  - Ejemplo © [© Autor, año de publicación // © Editorial o Institución, año de publicación]

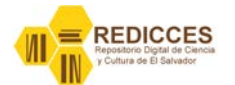

- Ejemplo cc [cc-by-nc-sa © Autor, año de publicación // cc-by-nc-sa © Editorial, año de publicación]
- Caso del dominio público [Obra en dominio público]
- 2. rights.uri (url si se trata de de una Creative Commons o Dominio publico)
  - o Eliminar el campo en el caso de ser un ©
  - o cc [http://creativecommons.org/licenses/by-nc-sa/3.0/es/]
  - o Dominio público [http://creativecommons.org/publicdomain/mark/1.0/]

#### Campo "relation"

- 1. **relation. ispartof** (de que unidad forma parte el documento: una revista, un congreso, un capítulo de libro. etc.)
  - Artículo de revista [Collectanea Mathematica, 1998, vol. 49, num. 2-3, p. 383-397]
  - Capítulo de libro [Capítulo de libro en D. Bourcier, P. Casanova, M. Dulong y C. Maracke (Eds.), "Inteligent Multimedia, Managing Creative Works in a Digital World". European Press Academic Publishing y CC Internacional. , 2010, p. 131-150]
  - Congreso [Comunicació presentada a: II Jornades Doctorals d'Antropologia Social. Departament d'Antropologia Cultural i Història d'Amèrica i Àfrica. Facultat de Geografia i Història. Universitat de Barcelona, 6 i 7 de Juny de 2011. Barcelona.]
- 2. relation.isformatof (formato del documento original)
  - Reproducción del documento publicado en <u>http://www.collectanea.ub.edu/index.php/Collectanea/article/view/3948/4787</u>
  - Versión postprint del documento publicado en <u>http://dx.doi.org/10.1145/2134203.2134206</u>
  - Reproducción del documento original

#### Campos opcionales: añadir si se necesita

**relation.uri** (url de relación por ejemplo con el registro del catálogo si este existe. (El repositorio puede utilizarse a su vez como fuente de texto completo si añaden la url del handle al registro del catálogo).

**description.** Puede utilizarse en el caso que se quiera añadir una nota para la que no tenemos campo.

#### Eliminar colecciones

Antes de explicar el procedimiento para eliminar colecciones es necesario mencionar que al eliminar una colección también se eliminaran los ítems que estén contenidos en esta colección.

Para eliminar una colección proceda así.

- 1. Autenticarse, ver Fig.3.
- 2. Dar clic en la opción "Comunidades" del menú izquierdo, ver Fig. 8.
- 3. Seleccionar la comunidad, sub comunidad que contiene la colección.

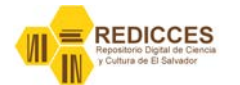

- 4. Seleccionar la colección que se desea eliminar.
- 5. Dar clic al botón *"Editar"* del menú *"Herramientas de administrador"*, ver Fig. 26.
- 6. Presionar el botón *"Borrar esta colección"* del formulario de edición de colecciones, que aparece en la parte superior izquierda del formulario, aparecerá una pantalla con dos botones *"Borrar"* para confirmar la eliminación de la colección y *"Cancelar"*.

#### Mapeador de ítems

Algunas veces es necesario que algunos documentos aparezcan en dos o más colecciones, para esto no es necesario hacer el depósito del mismo documento en cada colección. Lo que se hace es "mapear" el documento para que aparezca en las colecciones que sea necesario, para hacer este proceso siga estos pasos:

- 1. Autenticarse, ver Fig. 3.
- 2. Dar clic en la opción "Comunidades" del menú izquierdo, ver Fig. 8.
- 3. Seleccionar la comunidad, sub comunidad que contiene la colección.
- 4. Seleccionar la colección donde se desea que aparezca el documento a mapear.
- 5. Presionar el botón *"Mapeador de ítems"*, aparecerá la pantalla que se muestra en la Fig.

#### **30**.

| DSpace de pru    | ebas CBUES >                                                                       |
|------------------|------------------------------------------------------------------------------------|
| Mapeador         | de ítem - Mapea ítems de otras colecciones                                         |
| Colección: "col  | ección 1"                                                                          |
| Hay 1 ítems pe   | rtenecientes a esta colección y 0 ítems mapeados de otras colecciones.             |
| Importar po      | or coincidencia de autor                                                           |
| Introduzca parte | e del nombre de un autor para listar ítems que coincidan                           |
|                  | Buscar autores                                                                     |
| Visualizar ít    | ems importados de otras colecciones:                                               |
| Selecciona la c  | olección para listar los ítems a eliminar que han sido asignados a esta colección. |
| Esta colección   | no tiene ítems mapeados.                                                           |

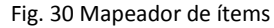

 Se debe digitar el nombre o parte del nombre de un autor en la caja de texto y presionar el botón *"Buscar Autores"* que se muestra en la Fig. 30 y aparecerá una pantalla con los documentos depositados en el repositorio que pertenecen a ese autor ver Fig. 31.

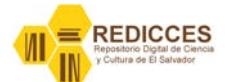

| DSpace de pruebas CBUES >                                          |            |                  |         |        |
|--------------------------------------------------------------------|------------|------------------|---------|--------|
| Visualizar ítems en que coincida el autor 'nombre'                 |            |                  |         |        |
| Marca la casilla cercana al ítem que quieras añadir y pulsa añadir |            |                  |         |        |
| Añadir Cancelar                                                    |            |                  |         |        |
|                                                                    | Fecha      | Primer autor     | Título  | Añadir |
|                                                                    | 2012-10-30 | apellido, nombre | titulo2 |        |
|                                                                    | 2012 10 00 |                  |         |        |

Fig. 31 Mapeador de ítems (selección de ítems a mapear)

- Para mapear un ítem se debe marcar el ítem que se desea y presionar cualquiera de los tres botones *"Añadir"* que se muestran en la Fig. 31.
- Aparece una pantalla informativa con la información del o los ítem[s] que ha[n] sido mapeado[s], en esta pantalla solo se

| DSpace de pruebas CBUES >              |
|----------------------------------------|
| Información del ítem mapeado           |
| Añadir ítem 5                          |
| Continuar                              |
| Fig. 22 Confirmación do manoo do ítomo |

Fig. 32 Confirmación de mapeo de ítems

debe presionar el botón *"Continuar"* ver Fig. 32. Y el sistema nos enviará a la pantalla que se muestra en la Fig. 30.

9. Para verificar que el mapeo se ha realizado podemos ver el número de ítems de la colección donde se han mapeado los documentos ha aumentado, también podemos entrar al registro de un ítem y verificar las colecciones en las que aparece, ver **Fig. 33**.

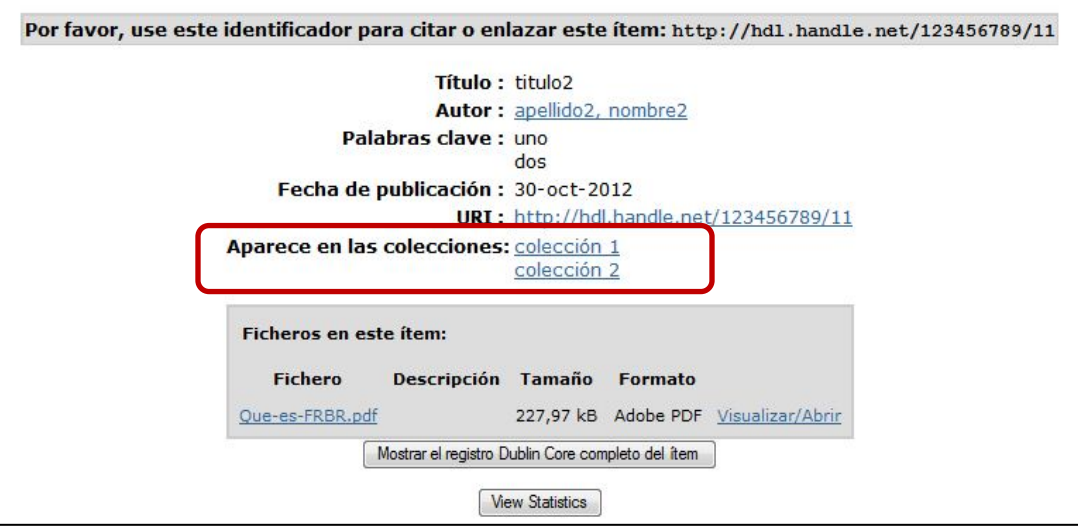

Fig. 33 registro de un ítem mapeado

#### **Exportar colecciones**

Para exportar colecciones se deben seguir los pasos descritos en el proceso "Exportar comunidades".

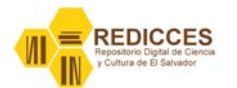

#### Exportar metadatos de colecciones

Para exportar los metadatos de una colección se deben seguir los pasos descritos en el proceso "Exportar metadatos de comunidades".

#### Ítems

Los ítems pueden estar compuestos por varios archivos, pero una sola descripción (metadatos), por ejemplo si se deposita una conferencia es posible incluir en el ítem el video de la conferencia, la presentación, las notas, etc. en archivos separados.

#### Deposito de Ítems (auto-archivo)

La forma en que se hará el auto-archivo se define al momento de crear las colecciones, como vimos al momento de crear las colecciones nos aparecen unas preguntas que sirven para definir el flujo de trabajo dela colección, este flujo de trabajo corresponde a los pasos necesarios para depositar un ítem en el repositorio. Ver **Fig. 22.** 

El flujo de trabajo que se recomienda en las colecciones de REDICCES es el siguiente:

- 1. Depósito de ítems restringido solo para algunos usuarios.
- 2. Incluir un paso Aceptar/Rechazar/Editar metadatos.

De este modo nos aseguramos que los metadatos de cada ítem sean revisados (control de calidad) antes de ser publicados. Es recomendable que no sea la misma persona quien haga todos los pasos del depósito del ítem. El flujo de trabajo se muestra en la **Fig. 34.** 

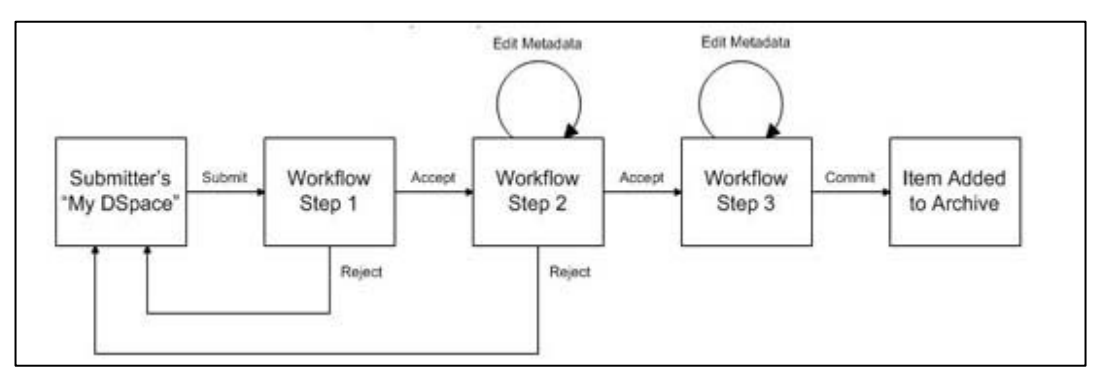

Fig.34 diagrama de flujo de trabajo

Para poder depositar ítems en el repositorio debe tener autorización para envío de ítems en la colección correspondiente. (Esta autorización es dada por el administrador del sistema, en "Grupos" o al crear la colección).

Los pasos para depositar un ítem en el repositorio son:

1. Autenticarse en el repositorio, ver Fig. 2 y Fig. 3.

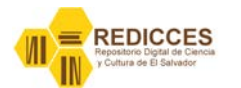

 Ya realizado el registro, accederá a *"Mi DSpace"*. Esta es la página principal de cada usuario, donde tiene acceso a realizar envíos al repositorio y ver los envíos realizados. También se puede ver otra información como las suscripciones a colecciones.

| REDICCES >                |                       |                          |
|---------------------------|-----------------------|--------------------------|
| Mi DSpace : Hermes Blanco |                       |                          |
| Comenzar un nuevo envío   |                       | Ver los envíos aceptados |
|                           | Vea sus suscripciones |                          |

Fig. 35 Pantalla Mi Dspace

 Hacer clic en *"comenzar un nuevo envío"*. Aparecerá una lista con las colecciones a las cuales tiene permiso para depositar ítems. Seleccione la colección en la que desea realizar el depósito del ítem y de clic en el botón *"Siguiente"*.

| Envío: elegir o<br>Seleccione la colección | colección<br>a la que desea enviar un nuevo | ítem, y haga clic en "Siguiente". <u>Más avuda</u> |                      |
|--------------------------------------------|---------------------------------------------|----------------------------------------------------|----------------------|
|                                            |                                             | Colección 🗸                                        |                      |
| Ir a<br>Página de inicio<br>Mi DSpace      |                                             |                                                    | Siguiente > Cancelar |
| W3C XHTML                                  | Comentarios                                 | I 📰 📰 🕵 🧔 🐻 🍥 🥌 🖕                                  |                      |

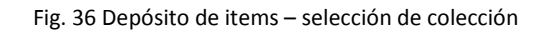

- 4. Seleccionar una de las características (o todas) que tiene el ítem a depositar y de clic en el botón *"Siguiente"*. Las posibles características son:
  - a. El ítem tiene más de un título.
  - b. El ítem ha sido publicado o distribuido con anterioridad.
  - c. El ítem contiene más de un archivo.

|                       |                                     | Describir Describir Subir Verificar Licencia Completo                                       |             |                  |
|-----------------------|-------------------------------------|---------------------------------------------------------------------------------------------|-------------|------------------|
| Envío: desci          | riba su ítem                        |                                                                                             |             |                  |
| Marque la casilla o o | casillas que correspondan al ítem q | ue está enviando. Si ninguna opción corresponde a su ítem, no seleccione ninguna. Más avuda |             |                  |
|                       |                                     | El ítem tiene más de un título, por ejemplo, título traducido                               |             |                  |
|                       |                                     | 🔲 El ítem ha sido publicado con anterioridad                                                |             |                  |
|                       |                                     | 🔄 El ítem contiene más de un fichero                                                        |             |                  |
|                       |                                     |                                                                                             | Siguiente > | Cancelar/Guardar |
| W3C XHTML             | Comentarios                         | J 🛲 🛛 🖈 🔍 😇 💿 🍁 🗶                                                                           |             |                  |

Fig. 37 Depósito de ítem paso describir pantalla 1

5. Llenar el formulario de ingreso del ítem, con los datos que se piden verificar la tabla de metadatos para identificar los campos obligatorios. Después de rellenar los campos necesarios de clic en el botón *"Siguiente"*.

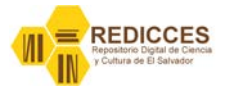

| (Describir) Describir                                                                                           | Describir                       | Subir                  | Verificar Licencia L                     | icencia Cor            | npleto                                          |                  |
|----------------------------------------------------------------------------------------------------|---------------------------------|------------------------|------------------------------------------|------------------------|-------------------------------------------------|------------------|
| Envío: describa el item                                                                                         |                                 |                        |                                          |                        |                                                 |                  |
| Por favor, rellene la información requerida sobre su envío. En la mayoría de los navegadores puede utiliza      | r la tecla del                  | l tabulador par        | a mover el cursor hasta el               | siguiente recu         | adro o botón para evitar usar el ratón cada vez | . (Más ayuda)    |
| n an an 'n graan gerne de tae daar in de soeren an de die in de staar de ste staar de de soeren de de soeren de |                                 | Seleccione In          | Institución                              |                        |                                                 | S                |
| Contribuidor                                                                                                    | CBUES-OT                        | •                      |                                          |                        |                                                 |                  |
|                                                                                                    | 200                             |                        |                                          |                        |                                                 |                  |
|                                                                                                    | Ape                             | llidos                 | Nombre(s) + "J."                         |                        |                                                 |                  |
| Autor/sel                                                                                                    | ej. G                           | larcía                 | ej. Pedro J.                             | (                      |                                                 |                  |
| Autor(cs)                                                                                                    |                                 |                        |                                          | Añadir más             |                                                 |                  |
|                                                                                                    |                                 | Ingrese los nombre     | s) de los asesores.                      |                        |                                                 |                  |
|                                                                                                    | Ape                             | llidos<br>Sarcía       | Nombre(s) + "J."                         |                        |                                                 |                  |
| Asesor(es)                                                                                                    | cj. u                           | larcia                 | ej. Pedro J.                             | Añadir más             |                                                 |                  |
|                                                                                                    |                                 |                        |                                          |                        |                                                 |                  |
| Títula                                                                                                    |                                 | Ingrese el título pri  | cipal de este item.                      |                        |                                                 |                  |
|                                                                                                    |                                 |                        |                                          |                        |                                                 |                  |
|                                                                                                    | Ingrese las se                  | ries y el número asig  | ado a este litem por su comunidad.       |                        |                                                 |                  |
| Seriec/Reports No.                                                                                              | Noi                             | mbre                   | Número                                   | (                      |                                                 |                  |
|                                                                                                    |                                 |                        |                                          | Añadir más             |                                                 |                  |
| Si el item tiere alg                                                                                            | ún número de Iden               | tificación o código as | ociado, por favor ingrese el tipo y núme | ero o código actual.   |                                                 |                  |
| Identificadores                                                                                                 | ISSN 🚽                          |                        |                                          | Añadir más             |                                                 |                  |
|                                                                                                    |                                 |                        |                                          |                        |                                                 |                  |
| Seleccione e/vos tipos de contenio<br>Tipo                                                                      | o(s) del Item. Par.<br>Artículo | a seleccionar mas de   | un valor en la lista, debe mantener pre  | isionada la tecia "CTP | LL'O'SHIFT.                                     |                  |
|                                                                                                    | Libro<br>Casítula da libr       | . Â                    |                                          |                        |                                                 |                  |
|                                                                                                    | Objeto de apre                  | ndizaje                |                                          |                        |                                                 |                  |
|                                                                                                    | Preprint                        | *                      |                                          |                        |                                                 |                  |
|                                                                                                    | 2                               |                        |                                          |                        |                                                 |                  |
| Extent                                                                                                    | 100                             | rese No. de pags o di  | ración de video d'audio.                 |                        |                                                 |                  |
|                                                                                                    |                                 |                        |                                          |                        |                                                 |                  |
| Seleccione el idioma principal del contenido del item. Si el idioma<br>Telianos                                 | no aparece por fav              | or seleccione 'Otro'.  | 51 el contenido no tiene un idioma (por  | ejemplo si es un data  | eset o una imagen) por favor seleccione 'N/A'.  |                  |
|                                                                                                    | N/A 🔻                           |                        |                                          |                        |                                                 |                  |
|                                                                                                    |                                 |                        |                                          |                        |                                                 |                  |
|                                                                                                    |                                 |                        |                                          |                        |                                                 |                  |
|                                                                                                    |                                 |                        |                                          |                        | < Anterior Siguiente >                          | Cancelar/Guardar |
| -                                                                                                    |                                 |                        |                                          |                        |                                                 |                  |

Fig. 38 Depósito de ítem paso describir pantalla 2

6. Aparecerá una pantalla con la continuación del formulario de ingreso del ítem, después de rellenar los campos, de clic en *"Siguiente"*.

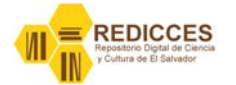

| Describir Describir | Completo                                                      |
|---------------------|---------------------------------------------------------------|
| Palabras clave      | Ingrese las palabras o fraces clave apropladas.<br>Añadir más |
| Resumen             | Ingrese el resumen del item.                                  |
| 1<br>Patrocinadores |                                                               |
| Notas               | .il                                                           |
|                     |                                                               |
| Derechos            | Ingrese los cerecinos.                                        |
|                     | <pre><anterior siguiente=""> Cancelar/Guards</anterior></pre> |

Fig. 39 Depósito de ítem paso describir pantalla 3

 Se presenta una pantalla donde se puede subir archivos al repositorio. El proceso para subir un archivo es idéntico al utilizado para adjuntar un archivo a un correo electrónico. Una vez se haya subido el archivo al repositorio de clic en el botón *"Siguiente"*.

| Describir Describir Subir Verifi                                                                                          | car Licencia Completo                                                                                     |
|----------------------------------------------------------------------------------------------------|----------------------------------------------------------------------------------------------------|
| Envío: Subir un fichero                                                                                                   |                                                                                                    |
| Por favor, entre el nombre del fichero que corresponda al ítem. Si hace clic en "Examinar", aparecerá una nueva ventana e | en la que podrá localizar y seleccionar el fichero. <u>Más avuda</u>                                      |
| Por favor, tenga en cuenta que el sistema DSpace puede preservar el contenido de ciertos tipos de ficheros mejor que ot   | ros. La información sobre los tipos de ficheros y los niveles de soporte para cada uno están disponibles. |
| Fichero del documento:                                                                                                    | Examinar                                                                                                  |
|                                                                                                    |                                                                                                    |
|                                                                                                    | Anterior Siguiente > Cancelar/Guardar                                                                     |

Fig. 40 Depósito de ítem paso subir archivo

8. Si el archivo fue cargado correctamente, verás una tabla con el nombre del archivo, el tamaño y el formato del mismo.

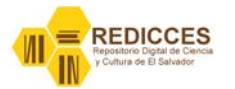

| Describir Describir Describir Subir Verificar Licencia Completo                                                                                                    |
|----------------------------------------------------------------------------------------------------|
| Envío: el fichero ha subido correctamente                                                                                                    |
| Su fichero ha sido subido correctamente.                                                                                                    |
| Aquí están los detalles del fichero que ha subido. Por favor, compruébelos antes de continuar con el paso siguiente. Más avuda                                                                                                 |
| Fichero     Tamaño     Formato del fichero       ResumenEjecutivoMemoria2012.pdf     560.790 bytes     Adobe PDF (Conocido.)       Haga clic aquí si el formato no es correcto     Haga clic aquí si el fichero no es correcto |
| Puede verificar que el fichero se ha subido correctamente de la siguiente manera:                                                                                                    |
| Haciendo clic sobre el nombre del fichero para ver el contenido.                                                                                                    |
| El sistema puede calcular un checksum que usted puede venticar. Haga clic aqui para obtener más información. Mostrarchecksums                                                                                                  |
| < Anterior Siguiente > Cancelar/Guardar                                                                                                    |

Fig. 41 Depósito de ítem paso subir archivo, pantalla de verificación de archivo

 de clic en el botón "Siguiente". Se mostrará una ventana de verificación mostrando los datos ingresados y dando la opción de corregirlos. Se deben revisar y si es necesario modificar alguno y luego dar clic en el botón "Siguiente".

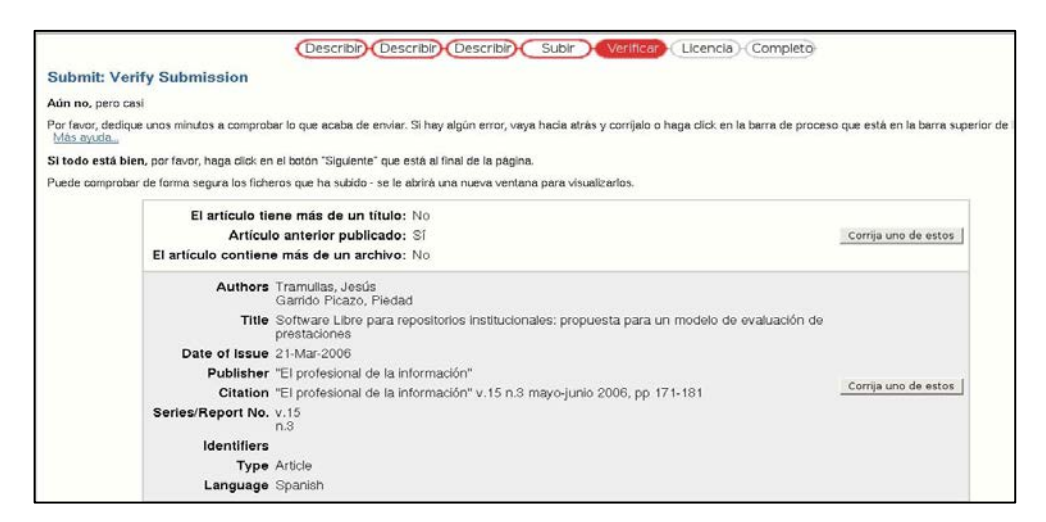

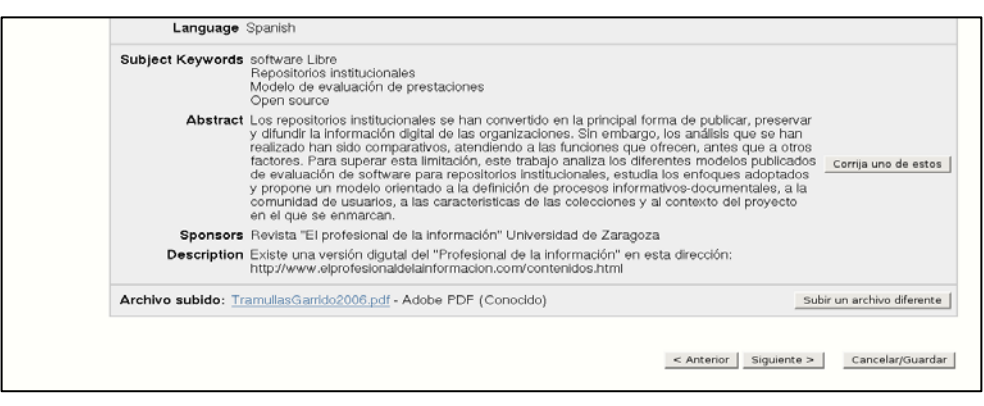

Fig. 42 Depósito de ítem paso subir archivo, pantalla de verificación de metadatos

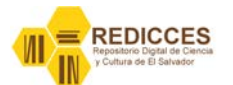

10. El último paso del envío es asignar una licencia para el ítem. De preferencia se debe asignar una licencia Creative Commons al ítem, pero si no es posible, de clic en el botón "No asignar licencia Creative Commons". De lo contrario seleccione una licencia CC y presione el botón "Escoja una licencia".

| Describir Describir Subir Verificar Licencia Completo                                                                                                    |
|----------------------------------------------------------------------------------------------------|
| Envío: usar una licencia Creative Commons                                                                                                    |
|                                                                                                    |
| Puede elegir una licencia Creative Commons. Primero debe seleccionar las opciones que le convengan (por defecto estan seleccionadas las menos restrictivas) y después hacer clic sobre el botón "Escoja una licencia". En la siguiente pantalla debe hacer clic sobre "proceed".                     |
| Creative<br>commons<br>provided by <u>Creative Commons</u>                                                                                                    |
| Las licencias de Creative Commons le ayudan a compartir su obra manteniendo sus derechos de autor. La gente puede copiar y distribuir su obra siempre que le <u>reconozcan su autoría</u> y sólo en las condiciones que usted especifique aquí,<br>Esta página le ayuda a escoger estas condiciones. |
| Si deseas compartir sin ninguna condición una obra que has creado, escoge CCO. Si estás compartiendo una obra que no está cubierta por derechos de autor o en la que han expirado esos derechos, escoge la Etiqueta de Dominio Público.                                                              |
| Permitir un uso comercial de su obra? (más información 🖘)                                                                                                    |
| si     si                                                                                                    |
| © No                                                                                                    |
| Permitir modificaciones de su obra? (más información 🗔)                                                                                                    |
| si     si                                                                                                    |
| 🔘 Sí, siempre que se comparta de la misma manera ( <u>más información</u> 🖵)                                                                                                    |
| No No                                                                                                    |
| Escoja una licencia                                                                                                    |
| Aviso: Para regular la obra bajo una licencia, tiene que ser el titular de los derechos o tener una autorización expresa del titular para realizarlo.                                                                                                    |
| Creative Commons no ofrece ningún consejo ni servicio legal. Ofrecemos documentos legales; el resto depende de usted.                                                                                                    |
|                                                                                                    |
| < Anterior No asignar licencia Creative Commons Cancelar/Guardar                                                                                                    |

Fig. 43 Asignación de licencia "Creative Commons" para el ítem

11. Al seleccionar una licencia CC y presionar el botón *"Escoja una licencia"* aparecerá la pantalla que se muestra en la **Fig. 44.** 

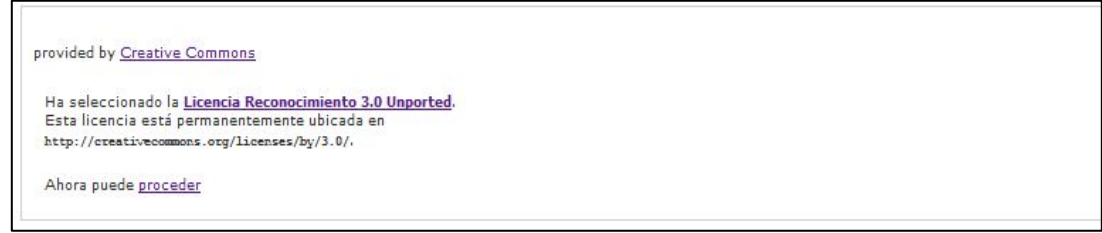

Fig. 44 Asignación de licencia "Creative Commons" para item pantalla 2

12. Presione el enlace *"proceder"* para asignar la licencia CC al ítem, aparecerá una pantalla con la licencia propia del repositorio. Como se muestra en la Fig. 45, de clic en el botón *"Acepto la licencia".* 

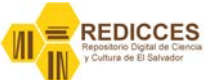

licencias "Creative Los tipos de commons" son: Reconocimiento (Attribution): En cualquier explotación de la obra autorizada por la licencia hará falta reconocer la autoría. No Comercial (Non commercial): La explotación de la obra queda limitada a usos no comerciales. Sin obras derivadas (No Derivate Works): La autorización para explotar la obra no incluye la transformación para crear una obra derivada. Compartir Igual (Share alike): La explotación autorizada incluye la creación de obras derivadas siempre que mantengan la misma licencia al ser divulgadas. Con estas condiciones se pueden generar las seis combinaciones que producen las licencias Creative Commons: Reconocimiento (by): Se permite cualquier explotación de la obra, incluyendo una finalidad comercial, así como la creación de obras derivadas, la distribución de las cuales también está permitida sin ninguna restricción. Reconocimiento - NoComercial (by-nc): Se permite la generación de obras derivadas siempre que no se haga un uso comercial. Tampoco se puede utilizar la obra original con finalidades comerciales. Reconocimiento - NoComercial - CompartirIgual (by-nc-sa): No se permite un uso comercial de la obra original ni de las posibles obras derivadas, la distribución de las cuales se debe hacer con una licencia igual a la que regula la obra original. Reconocimiento - NoComercial - SinObraDerivada (by-nc-nd): No se permite un uso comercial de la obra original ni la generación de obras derivadas. Reconocimiento - CompartirIgual (by-sa): Se permite el 0 uso comercial de la obra y de las posibles obras derivadas, la distribución de las cuales se debe hacer con una licencia igual a la que regula la obra original. Reconocimiento - SinObraDerivada (by-nd): Se permite el uso comercial de la obra pero no la generación de obras derivadas.

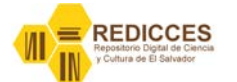

| Describir Describir Describir Subir Verificar Licencia Licencia Completo                                                                                                    |
|----------------------------------------------------------------------------------------------------|
| laga cile sobre uno de los botories del final de la pagina. Si hace cile sobre "Acepto la licencia", esta ind                                                                                                    |
| manecerá en su página "Mi DSpace". Usted puede borrar el ítem del sistema o mostrar su acuerdo con                                                                                                    |
| NOTE: PLACE YOUR OWN LICENSE HERE<br>This sample license is provided for informational purposes only.                                                                                                    |
| NON-EXCLUSIVE DISTRIBUTION LICENSE                                                                                                    |
| By signing and submitting this license, you (the author(s) or copyright<br>owner) grants to DSpace University (DSU) the non-exclusive right to reproduce,<br>translate (as defined below), and/or distribute your submission (including<br>the abstract) worldwide in print and electronic format and in any medium,<br>including but not limited to audio or video. |
| You agree that DSU may, without changing the content, translate the submission to any medium or format for the purpose of preservation.                                                                                                    |
| You also agree that DSU may keep more than one copy of this submission for purposes of security, back-up and preservation.                                                                                                    |
| You represent that the submission is your original work, and that you have<br>the right to grant the rights contained in this license. You also represent<br>that your submission does not, to the best of your knowledge, infringe upon<br>anyone's copyright.                                                                                                    |
| If the submission contains material for which you do not hold copyright,<br>you represent that you have obtained the unrestricted permission of the<br>copyright owner to grant DSU the rights required by this license, and that<br>such third-party owned material is clearly identified and acknowledged<br>within the text or content of the submission.         |
| IF THE SUBMISSION IS BASED UPON WORK THAT HAS BEEN SPONSORED OR SUPPORTED<br>BY AN AGENCY OR ORGANIZATION OTHER THAN DSU, YOU REPRESENT THAT YOU HAVE<br>FULFILLED ANY RIGHT OF REVIEW OR OTHER OBLIGATIONS REQUIRED BY SUCH<br>CONTRACT OR AGREEMENT.                                                                                                    |
| DSU will clearly identify your name(s) as the author(s) or owner(s) of the submission, and will not make any alteration, other than as allowed by this license, to your submission.                                                                                                    |
| Acepto la licencia<br>No acepto la licencia                                                                                                    |

Fig. 45 Licencia propia de repositorio REDICCES

13. Para terminar nos aparecerá la pantalla siguiente donde se informa que el depósito del ítem ha concluido.

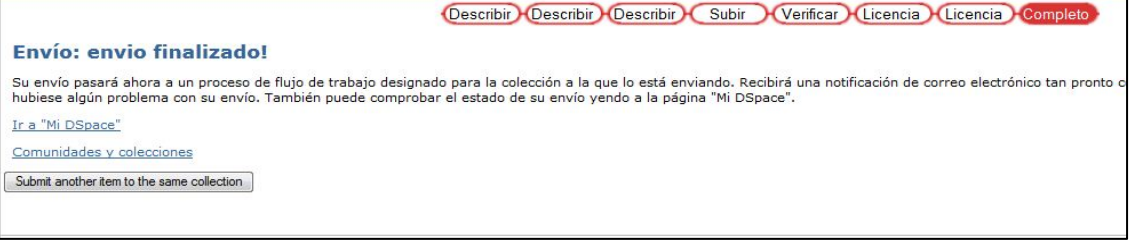

Fig. 46 depósito de ítem completado

#### Resumen de los pasos para el depósito de un documento en REDICCES

Para un documento particular o colección de documentos (con características similares, será más

fácil hacerlos todos a la vez, por ejemplo artículos de una misma revista o documentos de un mismo congreso).

- Paso 1. Comprobar que el documento no está ya en el repositorio
- Paso 2. Revisar el formato del documento, si es .doc pasar a .pdf
- Paso 3. Comprobar cuál es la situación de derechos
  - 3.1. Documento publicado
    - 3.1.1 Se permite la publicación en el repositorio

3.1.1.1. A quien corresponde la mención de derechos

3.1.1.1.1. Editorial o autor

3.1.1.1.2. © o cc

3.1.2. No se permite la publicación en el repositorio

3.1.2.1 Descartar

3.2. Documento no publicado (Para todo tipo de documentos: investigación, docencia, trabajo de alumnos, etc.)

3.2.1. Anotar la licencia de creative commons escogida por el autor

3.2.2. Si es un trabajo de alumno o Tesis doctoral

Tener la cesión de derechos donde consta la licencia digitalizada y

autoarchivar conjuntamente al documento. Una vez finalizado el

autoarchivo esconder la cesión (modificar el 3 del documento por un 2)

Paso 4. Decidir el formato de ingreso del nombre de autor/autores y las palabras clave.

4.1. **Autor**: Un mismo autor siempre tiene que tener la misma forma en el repositorio. El índice de autores nos puede servir como detector de errores.

4.2. Palabras clave: se aconseja utilizar términos amplios y reconocibles por los usuarios.

Si se especifica demasiado y no se sigue siempre el mismo criterio el índice se vuelve inservible.

Paso 5. Proceder al autoarchivo

- 5.1. Si el documento ha sido publicado con anterioridad, seleccionar esta opción.Así se podrá añadir la fecha real de publicación real.
- 5.2. Documentos con más de un archivo, marcar esta opción cuando:

Si el documento final es muy grande (más de 30 MB), se puede dividir en partes.

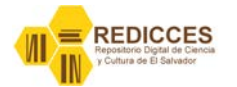

Documentos con anexos, tablas, etc. Independientes del documento principal. Se aconseja archivarlos en el mismo objeto y marcar esta opción.

5.3. Rellenar los campos correspondientes que nos van apareciendo.

5.4. Añadir el documento/documentos (formato pdf)

5.5. Seleccionar la licencia cc escogida por el autor u omitir la licencia si se trata de un documento con todos los derechos reservados.

En este punto también se puede escoger la licencia de Dominio público o la cc 0

5.6. El documento pasa al apartado de validación (My DSpace)

Paso 6. Validar y modificar metadatos de los documentos en espera de validación.

6.1. Se puede publicar directamente, se le asignará el handle y luego añadir o modificar los metadatos. Si se escoge esta opción, la modificación debe ser rápida ya que al tener handle ya es localizable por Internet y los datos no serán los correctos

6.3. La modificación de los metadatos es sencilla y se realiza desde la opción de edición que de cada documento.

6.3.1. Añadir la extensión en páginas del documento (format.extent)

6.3.2. Añadir la mención de derechos (rights)

6.3.2.1. Todos los derechos reservados

© Elsevier, 2012

6.3.2.2. Algunos derechos reservados

cc-by-nc-nd © CBUES, 2012

Añadir la url correspondiente a la cc escogida (right.uri)

6.3.2.3. Dominio público

Obra en dominio público (rights)

Añadir la url correspondiente a la cc escogida (right.uri)

6.3.3. Añadir si procede la publicación a la que pertenece el documento (relation.ispartof)

Ejemplo: cita del artículo, cita del libro, cita del congreso

6.3.4. Añadir si procede el formato original (relation.isformatof)

Ejemplo:

Reproducción del documento original

- Reproducción del documento publicado en: <u>http://dx.doi.org/</u>....
- Reproducción del documento publicado en url del web original

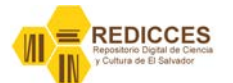

6.3.5. Notificación al usuario de la publicación en el repositorio (notificación del handle).

6.3.5.1 Será necesario, cuando el usuario haya pedido personalmente la publicación de su documento.

6.3.5.2. No será necesario cuando la licencia lo permita y sea iniciativa de la biblioteca la publicación del documento/os.

#### Editar ítem

En ocasiones es necesario hacer cambios en los ítems cuando ya se han depositado en el repositorio, estos cambios pueden ser en la descripción (metadatos), agregar un metadato, agregar un archivo (bitstream), etc.

Para editar los ítems proceda así:

- 1. Debe estar autenticado en el repositorio, ver Fig.2 y Fig.3.
- 2. Ir a la Página de inicio de Dspace o Seleccionar la opción *"comunidades"* del menú de la parte izquierda del repositorio, ver **Fig.8**, **Fig.9**.
- 3. Seleccionar la comunidad, sub comunidad y colección donde se encuentra el ítem, ver **Fig.9.**
- 4. Una vez estando en la página de la colección, presionar el botón *"título del formulario"*, como se muestra en la **Fig.47**, aparecerá una pantalla con todos los ítems de la colección ordenados por título, ver **Fig. 48**.

| REDICCES ><br>CBUES - Consorcio de Bibliotecas Univers<br>Institucional (CBUES) > | itarias de El Salvador >                                                                                       |
|-----------------------------------------------------------------------------------|----------------------------------------------------------------------------------------------------|
| Documentos técnicos - (                                                           | CBUES) : [3]                                                                                                   |
| Página de inicio de la colección                                                  |                                                                                                    |
|                                                                                   | En: Documentos técnicos - (CBUES) 🗸                                                                            |
|                                                                                   | Buscar por:                                                                                                    |
|                                                                                   | • Lista por Materia Título Autor Fecha Publicación                                                             |
| Enviar un ítem en esta colección                                                  | Suscribirse para recibir un correo electrónico cada vez que se introduzca un ítem en esta colección. Suscribir |
|                                                                                   | View Statistics                                                                                                |

Fig.47 Página de colección – desplegar todos los ítems de la colección por título

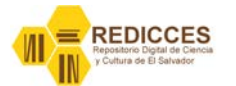

| REDICCES<br>CBUES - C<br>Institucion<br>Documente | 5 ><br>Consorcio de<br>al (CBUES)<br>os técnicos | e Bibliotecas Universitaria<br>><br>- (CBUES) > | as de El Salvador >                                                                    |                          |                       |
|---------------------------------------------------|--------------------------------------------------|-------------------------------------------------|----------------------------------------------------------------------------------------|--------------------------|-----------------------|
| Buscar                                            | "Docum                                           | entos técnicos - (                              | CBUES)" por Título                                                                     |                          |                       |
|                                                   |                                                  |                                                 | Ir a: 0-9 A B C D E F G H I J K L M N O P Q R S T<br>O introducir las primeras letras: | TUVWXYZ<br>Buscar        |                       |
|                                                   | Ord                                              | denar por: Tîtulo                               | En orden: Ascendente      Resultados por página 20     Mostrando resultados 1 a 3 de 3 | Autor/Registro: Todo 🗸 🛛 | odate Export metadata |
| Vista F<br>previa pu                              | echa de<br>Iblicación                            |                                                 | Título                                                                                 |                          | Autor(es)             |
| 23                                                | 3-ene-2012                                       | Inauguración REDICC                             | ES                                                                                     | Blanco, Hermes           |                       |
| 17-                                               | -sep-2011                                        | Manual de Instalación                           | DSpace en OpenSuse 11.x                                                                | Blanco, Hermes           |                       |
|                                                   | 1-nov-2012                                       | titulo de prueba                                |                                                                                        | CBUES-OT                 |                       |
| 11 N.C.                                           |                                                  |                                                 | Mostrando resultados 1 a 3 de 3                                                        |                          |                       |

Fig.48 lista de ítems de la colección ordenados por título

5. Seleccionar el ítem que deseamos editar y aparecerá la pantalla de ítem con un menú en la parte superior de la pantalla.

| REDICCES ><br>CBUES - Consorcio de Bibliotecas Universitarias de<br>Institucional (CBUES) ><br>Documentos técnicos - (CBUES) > | <u>El Salvador</u> >       |                             |                    |                                                          |
|----------------------------------------------------------------------------------------------------|----------------------------|-----------------------------|--------------------|----------------------------------------------------------|
| Por favor, use este identific                                                                                                  | ador para citar o enlazar  | este ítem: http://ho        | dl.handle.net/10   | D972/366 Export (migrate) item Editar<br>Export metadata |
|                                                                                                    |                            | Título : titulo de pru      | ieba               |                                                          |
|                                                                                                    |                            | Autor : CBUES-OT            |                    |                                                          |
|                                                                                                    | Fecha de publ              | icación: 1-nov-2012         |                    |                                                          |
|                                                                                                    |                            | URI: http://hdl.ha          | andle.net/10972/3  | <u>56</u>                                                |
|                                                                                                    | Aparece en las cole        | ecciones: Documento:        | s técnicos - (CBUE | <u>S)</u>                                                |
| Fiche                                                                                                    | ros en este ítem:          |                             |                    |                                                          |
|                                                                                                    | Fichero                    | Descripción Tam             | año Formato        |                                                          |
| Resum                                                                                                    | enEjecutivoMemoria2012.pdf | 547.6                       | 5 kB Adobe PDF     | Visualizar/Abrin                                         |
|                                                                                                    | Mostrar el re              | gistro Dublin Core complete | o del ítem         |                                                          |
|                                                                                                    | 13                         | View Statistics             | 1                  |                                                          |

Fig.49 Página de item con menú de operaciones de administración.

- 6. Presionar el botón *"Editar",* aparecerá un formulario con tres partes, en la primera parte podemos retirar, borrar o mover el ítem. En la segunda parte podemos modificar los metadatos o agregar nuevos metadatos. En la tercera parte podemos eliminar archivos, cambiar los permisos de los archivos, añadir archivos o sustituir licencias "Creative commons".
- 7. Para modificar, eliminar o añadir metadatos proceda así:
  - a. Cambie el valor o el idioma del metadato que desea modificar y presione el botón *"Actualizar"* que esta en la parte inferior izquierda del formulario.

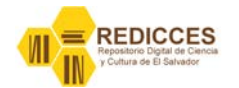

- b. Si lo que necesita es eliminar el metadato de clic al botón *"Borrar"* que está al lado derecho de cada metadato, después presione el botón *"Actualizar"* que está en la parte inferior izquierda del formulario.
- c. Para añadir un nuevo metadato.
  - i. Seleccione el metadato de la lista desplegable que aparece antes de *"Bitstreams"*.
  - ii. Digite un valor para el metadato en la caja de texto.
  - iii. Asigne un idioma al metadato el idioma debe estar en formato ISO 639-3.
  - iv. Presione el botón "Añadir" al lado derecho.
  - v. Presione el botón *"Actualizar"* que esta en la parte inferior izquierda del formulario.

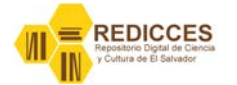

| quema     | Elemento       | Cualificador | Valor                                                                         |       | Lengua/Idioma |       |
|-----------|----------------|--------------|-------------------------------------------------------------------------------|-------|---------------|-------|
|           |                |              | CBUES-OT                                                                      |       |               |       |
|           |                |              |                                                                               |       |               | -     |
|           | contributor    |              |                                                                               |       | spa           | Born  |
|           |                |              |                                                                               | 38    |               |       |
|           |                |              | 2012-11-01718-02-227                                                          | -     |               |       |
|           |                |              | 2012-11-01115.02.322                                                          |       |               | _     |
|           | date           | accessioned  |                                                                               |       |               | Born  |
|           |                |              |                                                                               |       |               |       |
|           |                |              |                                                                               |       |               |       |
|           |                |              | 2012-11-01T18:02:322                                                          |       |               |       |
|           | date           | available    |                                                                               |       |               | Borra |
|           |                |              |                                                                               | - 38  |               | 1     |
|           |                |              |                                                                               | -15   |               |       |
|           |                |              | 2012-11-01                                                                    |       |               |       |
|           | date           | issued       |                                                                               |       |               | Borr  |
|           | uate           | 135000       |                                                                               |       |               | Duna  |
|           |                |              |                                                                               |       |               |       |
|           |                |              | http://hdl.handle.net/10972/366                                               |       |               |       |
|           |                |              |                                                                               |       |               | _     |
|           | identifier     | uri          |                                                                               |       |               | Borra |
|           |                |              |                                                                               | 38    |               |       |
|           |                |              |                                                                               | -     |               |       |
|           |                |              | on 2012-11-01T18:02:322                                                       | *     |               |       |
| 18 H I    | description    | provenance   | No. of bitstreams: 2                                                          | *     | en            | Borra |
|           |                |              | ResumenEjecutivoMemoria2012.pdf: 560790 bytes,                                |       |               |       |
|           |                |              | chacksup: 1=05-280846a-h04c66768404048c057 (MDS)                              |       |               |       |
|           |                |              | Made available in DSpace on 2012-11-01T18:02:32Z                              |       |               |       |
|           | description    | provenance   | (GMT). No. of bitstreams: 2<br>ResumanFiguratiumMamovia2012 mdf: 560700 buter | -     | en            | Borra |
|           |                | proteinen    | checksum: 1e05a3898d6eab94c66768d04948c957 (MD5)                              | 20100 |               | -     |
|           |                |              | license off: 20225 botes charksom:                                            | -18   |               |       |
|           |                |              | spa                                                                           | -     |               |       |
|           |                |              |                                                                               |       |               | Deer  |
|           | language       | 150          |                                                                               |       | spa           | Borra |
|           |                |              |                                                                               |       |               |       |
|           |                |              | titulo de prueba                                                              | _     |               |       |
|           |                |              |                                                                               |       |               |       |
|           | title          |              |                                                                               |       | spa           | Borra |
|           |                |              |                                                                               | 38    |               |       |
|           |                |              |                                                                               | _     |               |       |
|           |                |              | Articulo                                                                      |       |               |       |
|           | type           |              |                                                                               |       | spa           | Borra |
|           | and the second |              |                                                                               | 3     |               |       |
|           |                |              |                                                                               | - 11  |               |       |
|           |                |              |                                                                               |       |               |       |
|           |                |              |                                                                               |       |               |       |
| and the   | ter educer     |              |                                                                               |       |               | A.2-  |
| .contribu | tor.advisor    | +            |                                                                               |       |               | Anac  |
|           |                |              |                                                                               |       |               |       |

Fig.50 Formulario de edición de items

#### **Borrar bitstream**

Para borrar un archivo "bitstream" se debe hacer lo siguiente:

 Estando en el formulario de edición de ítem, se debe ir a la parte *"bitstreams"* y presionar el botón *"Borrar"* que está al lado derecho de cada archivo (bitstream), se debe asegurar del archivo que eliminará, Dspace no pide confirmación antes de borrar un archivo, cada ítem incluye varios archivos de licencia, por lo general los archivos que se deben eliminar son los identificados con (Adobe PDF).

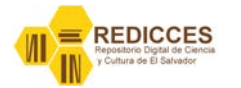

| itstream<br>primario | Nombre                | Fuente                                     | Descripción | Formato |              | Usuario Formato Descripción | 1          |        |
|----------------------|-----------------------|--------------------------------------------|-------------|---------|--------------|-----------------------------|------------|--------|
| 0                    | Resumen Ejecutivo Mem | Resumen Ejecutivo Mem /dspace/upload/Resum |             | 4       | (Adobe PDF)  |                             | <u>Ver</u> | Borrar |
|                      | license_url           | org.dspace.license.Crea                    |             | 2       | (License)    |                             | Ver        | Borrar |
|                      | license_text          | org.dspace.license.Crea                    |             | 3       | (CC License) |                             | Ver        | Borrar |
|                      | license_rdf           | org.dspace.license.Crea                    |             | 75      | (RDF XML)    |                             | Ver        | Borrar |
|                      | license tvt           | Written by ora denace c                    |             | 2       | (License)    |                             | Ver        | Borrar |

Fig.51 Formulario edición de item - Bitstreams

#### Añadir bitstream

Para añadir un nuevo archivo al ítem presione el botón *"Añadir bitstream"* que se muestra en la **Fig.51** y aparecerá una pantalla donde se podrá subir el archivo al repositorio.

#### Sustituir licencia creative commons

Para sustituir una licencia creative commons presione el botón *"Sustituir licencia creative commons"* al presionarlo aparecerá la pantalla que se muestra en la Fig.43, donde se puede cambiar la licencia del ítem. Los pasos son los mismos descritos en los pasos 10 y 11 del proceso *"Depósito de ítems"*.

#### **Retirar Ítem**

Esta opción es parecida a la papelera de reciclaje de los sistemas operativos, es decir el ítem no aparecerá en las búsquedas que los usuarios hagan en el repositorio pero estarán en una especie de papelera de donde se podrán recuperar (restablecer) si en el futuro se necesita.

Para retirar un ítem de clic en el botón *"Retirar"* que aparece en el formulario de edición de ítem, al presionar el botón aparecerá una pantalla donde se debe confirmar que se retirará el ítem.

| Handle: 10972/366                                                         | Detter            |
|---------------------------------------------------------------------------|-------------------|
| Última<br>modificación:                                                   | Retirar           |
| En Colecciones: Documentos técnicos -<br>(CBUES)                          | Borrar (Expurgar) |
| Página del ítem: http://www.redicces.org.sv:80<br>/ispui/handle/10972/366 |                   |
| Autorizaciones Editar                                                     |                   |

Fig. 52 Menú de administración de ítem

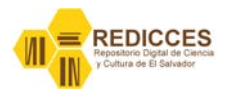

#### Borrar Ítem

Con esta opción el ítem se eliminara por completo del repositorio y no habrá forma de recuperarlo desde el sistema. Para eliminar un ítem proceda así:

- 1. Para eliminar un artículo, debe ser administrador del repositorio. Acceda de la misma manera que para modificar un ítem.
- 2. de clic en el botón *"Borrar"* ver Fig.52 que se encuentra en la parte superior derecha de la ventana.
- 3. aparecerá una ventana de confirmación de eliminación del artículo. Si está seguro de eliminarlo, haga clic en el botón *"Borrar".*

#### Mover Ítem

Con esta operación es posible mover un item de una colección a otra, para realizar este procedimiento proceda así:

1. estando en el formulario de edición de ítems de clic al botón *"Mover ítem"* aparecerá la pantalla que se muestra en la Fig. 53.

| Nombre del ítem a mover                            | titulo de prueba                |   |
|----------------------------------------------------|---------------------------------|---|
| Colección origen                                   | Documentos técnicos - (CBUES) 👻 |   |
| Colección destino                                  | Administración Turística        | Ŧ |
| Inherit default policies of destination collection |                                 |   |
|                                                    | Mover                           |   |

Fig. 53 Formulario para mover ítems de una colección a otra

2. Seleccione la colección destino donde desea mover el ítem y presione el botón *"Mover"* y el ítem se moverá a esa colección.

#### Exportar Ítem

Este proceso es igual al proceso exportar comunidad o colección, para poder exportar un ítem presione el botón "Exportar ítem" que se muestra en la **Fig.49.,** cuando haya presionado el botón el sistema enviará un correo electrónico con un enlace para poder descargar los archivos del ítem, ver proceso **Exportar comunidad o colección.** 

#### Exportar metadatos de Ítem

Con esta opción se exportan los metadatos del ítem en un archivo csv, para hacer la exportación de clic en el botón *"Exportar metadatos"* y se abrirá una ventana para descargar el archivo csv. Ver proceso **Exportar metadatos de comunidad o colección.** 

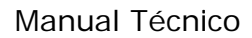

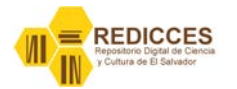

# Bibliografía

http://es.wikipedia.org/wiki/DSpace (consultado 23/10/2012)

http://es.wikipedia.org/wiki/Berkeley\_Software\_Distribution (consultado 23/10/12)

http://es.wikipedia.org/wiki/Dublin\_Core (consultado 23/10/12)

http://dublincore.org/ (consultado 23/10/12)

http://mpeg.chiariglione.org/ (consultado 24/10/2012)

http://saber.ula.ve/help/index.html#communities (consultado 25/10/2012)

Manual de usuario avanzado DSpace, disponible en <a href="http://ecaths1.s3.amazonaws.com/cups/232719215.Manual\_usuario\_avanzado\_dspace.pdf">http://ecaths1.s3.amazonaws.com/cups/232719215.Manual\_usuario\_avanzado\_dspace.pdf</a>

Manual de usuario: Guía de autoarchivo, disponible en <u>http://repositorio.bib.upct.es/dspace/ayuda/autoarchivo.pdf</u>

Manual de usuario: Derechos de autor, disponible en <u>http://repositorio.bib.upct.es/dspace/ayuda/derechos.pdf</u>

Manual de Dspace, disponible en http://biblioteca.inifap.gob.mx/portal/manuales/DSpace.pdf

Manual para administración de Dspace, disponible en <u>http://www.ru.tic.unam.mx:8080/bitstream/DGTIC/81872/1/Manual%20DSpace%20r.pdf</u>